OpenManage Integration for VMware vCenter バージョン 4.2 Web クライアントインストールガイド

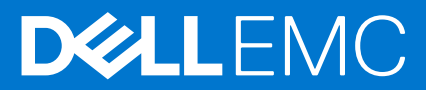

### メモ、注意、警告

()メモ:製品を使いやすくするための重要な情報を説明しています。

▲ 注意:ハードウェアの損傷やデータの損失の可能性を示し、その危険を回避するための方法を説明しています。

警告:物的損害、けが、または死亡の原因となる可能性があることを示しています。

© 2011 - 2018 Dell Inc. またはその子会社。無断転載を禁じます。Dell、EMC、およびその他の商標は、Dell Inc. またはその子会社の商標です。その 他の商標は、それぞれの所有者の商標である場合があります。

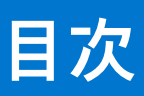

| OpenManage Integration for VMware vCenter ライセンス                                                                                                    | 章 1: はじめに                                                     | 4  |
|----------------------------------------------------------------------------------------------------|---------------------------------------------------------------|----|
| ホスト あよび vCenter サーバのライセンス要件                                                                                                    | OpenManage Integration for VMware vCenter ライセンス               | 4  |
| ソフトウェアライセンスの購入およびアップロード                                                                                                    | ・<br>ホストおよび vCenter サーバのライセンス要件                               | 4  |
| ライセンスのアップロード後のオプション                                                                                                    | ソフトウェアライセンスの購入およびアップロード                                       | 5  |
| 強制       6         参照用の重要なメモ       6         ハードウェア要件       6         反開モードのシステム要件       7         BIOS、IDRAC、Lifecycle Controller のパージョン       7         PowerEdge サーバーでサポートされる機能       0         プロビジョニングされたストレージに必要な容量       11         ソフトウェア要件       11         OpenManage Integration for VMware vCenter 要件       11         OpenManage Integration for VMware vCenter 要件       11         WV ハート情報       12         前提条件チェックリスト       14         OMIVV のインストール、設定、およびアップグレード       15         vSphere Web Clent を使用した OMIVV OVF の導入       15         NUTPS 証明書のアップロード       16         Administrator 以外のユーザーによる vCenter Server の登録       16         Administrator 以外のユーザーによる vCenter Server の登録       22         以前のパージョンの OMIVV の登録解除した後で OMIVV をリカパリする       22         リゴのパージョンの OMIVV の登録解除した後で OMIVV をリカパリする       24 <b>章</b> 2: VMware vCenter 周のアブライアンスの設定       25         設定 ウィザードの ようこそ ダイアログボックスの表示       25         以定 ウィザードの ようこそ ダイアログボックスの表示       25         マンenter の選択       26         イベントリショブのスケジュール       28         インドを使用した設定タスク       29         アブラインシストラムの設定       29         SIMD トラップコミュニティ文字列の設定                                                                              | ライセンスのアップロード後のオプション                                           | 5  |
| 参照用の重要なメモ                                                                                                    | 強制                                                            | 6  |
| ハードウェア要件       6         展開モードのシステム要件       7         BIOS、IDRAC、Lifecycle Controller のパージョン       7         PowerEdge サーバーでサポートされる機能       9         PowerEdge シャーシでサポートされる機能       10         プロビジョニングされたストレージに必要な容量       11         ソフトウェア要件       12         OpenManage Integration for VMware vCenter 要件       11         ペロージョングされたストレージに必要な容量       11         ワenManage Integration for VMware vCenter 要件       11         ペロージョングされたストレージに必要な容量       12         MWV のインストール、設定、およびアップグレード       14         OMWV のインストール、設定、およびアップグレード       15         HTTPS 証明書のアップロード       16         Administrator 以外のユーザーによる vCenter Server の登録       16         OpenManage Integration for VMware vCenter の登録とライセンスファイルのインポート       19         登録済み vCenter のアッブグレード       22         インストールの確認       22         以前のパージョンの OMIVV の登録解除した後で OMIVV をリカバリする       24         章 2: VMware vCenter 周のアブライアンスの設定       25         設定ウィザードのようこそ ダイアログボックスの表示       25         設定ウィザードのようこそ ダイアログボックスの表示       25         マンマントリジョブのスケジュール       28         保証取得ジョブの気ケジュー       29         SIMP トラップ13 ニュディ文字列の設定       29         アブイジートサイトサイトケイトの作成のにたき       30 <td>参照用の重要なメモ</td> <td>6</td>                           | 参照用の重要なメモ                                                     | 6  |
| 展開モードのシステム要件       7         BIOS、IDRAC、Lifecycle Controller のパージョン       7         PowerEdge サーパーでサポートされる機能       9         PowerEdge シャージでサポートされる機能       10         プロビジョニングされたストレージに必要な容量       11         ソフトウェア要件       11         OpenManage Integration for VMware vCenter 要件       11         OpenManage Integration for VMware vCenter 要件       12         前提条件チェックリスト       14         OMIVV のインストール、設定、およびアップグレード       15         vSphere Web Client を使用した OMIVV OVF の導入       15         NTTPS 証明書のアップロード       16         Administrator 以外のユーザーによる vCenter Server の登録       16         OpenManage Integration for VMware vCenter の登録とライセンスファイルのインポート       19         登録済み vCenter のアップグレード       22         インストールの確認       22         以前のパージョンから 42 への移行       23         以前のパージョンの OMIVV の登録解除した後で OMIVV をリカパリする       24 <b>章 2: VMware VCenter 周のアブライアンスの設</b> 定       25         設定ウィザードの ようこそ ダイアログボックスの表示       25         政定ウィザードの ようこそ ダイアログボックスの表示       25         マンペトリジョブのスケジュール       28         保証取得当 プのスケジュール       28         マントレ りジョブのスケジュール       29         SIMP トラップコミュニティ 文字列の設定       29         アブイントントサイトからのドキュメントへのアクセス <t< td=""><td>ハードウェア要件</td><td>6</td></t<>       | ハードウェア要件                                                      | 6  |
| BIOS、IDRAC、Lifecycle Controller のパージョン                                                                                                    | 展開モードのシステム要件                                                  | 7  |
| PowerEdge サーバーでサポートされる機能       9         PowerEdge シャーシでサポートされる機能       10         プロビジョニングされたストレージに必要な容量       11         OpenManage Integration for VMware vCenter 要件       11         OpenManage Integration for VMware vCenter 要件       11         OpenManage Integration for VMware vCenter 要件       11         Vフトウェア要件       12         前提条件チェックリスト       14         OMIVV のインストール、設定、およびアップグレード       15         HTTPS 証明書のアップロード       16         Administrator 以外のユーザーによる vCenter Server の登録       16         OpenManage Integration for VMware vCenter oP登録とライセンスファイルのインポート       19         登録済み vCenter のアップグレード       22         インストールの確認       22         以前のパージョンから42への移行       23         以前のパージョンの OMIVV の登録解除した後で OMIVV をリカバリする       24 <b>章</b> 2: VMware vCenter 用のアプライアンスの設定       25         設定ウィザードを使用した設定タスク       25         設定ウィザードを使用した設定タスク       25         設定ウィザードの ようこそ ダイアログボックスの表示       25         技術プロファイルの作成       26         イベントリジョブのスケジュール       28         保証取得当 プラスの設定       29         SNMP トラップコミュニティ文字列の設定       29         SNMP トラップコミュニティ文字列の設定       30         アブイマントレサイトウオートウオトウケのトウムの影なタスク       33 <td>BIOS、iDRAC、Lifecvcle Controller のバージョン</td> <td>7</td> | BIOS、iDRAC、Lifecvcle Controller のバージョン                        | 7  |
| PowerEdge シャーシでサポートされる機能       10         プロビジョニングされたストレージに必要な容量       11         ソフトウェア要件       11         OpenManage Integration for VMware vCenter 要件       11         ボート情報       12         前提条件チェックリスト       14         OMIVV のインストール、設定、およびアップグレード       15         vSphere Web Client を使用した OMIVV OVF の導入       15         HTTPS 証明書のアップロード       16         Administrator 以外のユーザーによる vCenter Server の登録       16         OpenManage Integration for VMware vCenter Server の登録       16         OpenManage Integration for VMware vCenter Server の登録       16         OpenManage Integration for VMware vCenter の登録とライセンスファイルのインポート       19         登録済み vCenter のアップクレード       22         インストールの確認       22         以前のパージョンから4.2 への移行       23         以前のパージョンの OMIVV の登録解除した後で OMIVV をリカパリする       24 <b>章 2: VMware vCenter 周のアプライアンスの設定</b> 25         設定ウィザードを使用した設定タスク       25         設定ウィザードを使用した設定タスク       26         イベントおよびアラームの設定       29         SNMP トラップコミュニティ文字列の設定       29         アブライアンスの設定       29         アブライアンスの設定       30         アブライアンスの設定       31         シャーシブロファイルの作成       33 <td< td=""><td>PowerEdge サーバーでサポートされる機能</td><td>9</td></td<>                         | PowerEdge サーバーでサポートされる機能                                      | 9  |
| プロビジョニングされたストレージに必要な容量       11         ソフトウェア要件       11         OpenManage Integration for VMware vCenter 要件       12         ポート情報       12         前提条件チェックリスト       14         OMIVV のインストール、設定、およびアップグレード       15         vSphere Web Client を使用した OMIVV OVF の導入       15         HTTPS 証明書のアップロード       16         Administrator 以外のユーザーによる vCenter Server の登録       16         OpenManage Integration for VMware vCenter Server の登録       16         OpenManage Integration for VMware vCenter の登録とライセンスファイルのインボート       19         登録済み vCenter のアップグレード       22         インストールの確認       22         以前のパージョンの OMIVV の登録解除した後で OMIVV をリカバリする       24         章 2: VMware vCenter 用のアプライアンスの設定       25         設定ウィザードを使用した設定タスク       25         設定ウィザードを使用した設定タスク       25         設定ウィザードを使用した設定タスク       25         技術プロファイルの作成       26         イベントおよびアラームの設定       29         SNMP トラップコミュニティ文字列の設定       29         SNMP トラップコミュニティ文字列の設定       30         アブライアンスの設定       30         アブライアンスの設定       31         シャーシブロファイルの作成       33         章 3: Dell EMC サポートサイトからのドキュメントへのアクセス       35         章 4: 関連マニュアル                                                                             | PowerEdge シャーシでサポートされる機能                                      |    |
| ソフトウェア要件       11         OpenManage Integration for VMware vCenter 要件       11         ボート情報       12         前提条件チェックリスト       14         OMIVV のインストール、設定、およびアップグレード       15         HTTPS 証明書のアップロード       16         Administrator 以外のユーザーによる vCenter Server の登録       16         OpenManage Integration for VMware vCenter Server の登録とライセンスファイルのインボート       19         登録済み vCenter のアップグレード       22         インストールの確認       22         以前のパージョンから 4.2 への移行       23         以前のパージョンの OMIVV の登録解除した後で OMIVV をリカパリする       24         章 2: VMware vCenter 用のアプライアンスの設定       25         設定ウィザードを使用した設定タスク       25         設定ウィザードの ようこそ ダイアログボックスの設定       25         マイベント リジョブのスケジュール       28         イベント トおよびアラームの設定       29         SINMP トラップ コミュニティ文字列の設定       29         SINMP トラップコミュニティ文字列の設定       29         アプライアンスの設定       30         マイベント ト 設定       31         シャーシブロファイルの作成       33         章 3: Dell EMC サポートサイトからのドキュメントへのアクセス       35                                                                                                    | プロビジョニングされたストレージに必要な容量                                        |    |
| OpenManage Integration for VMware vCenter 要件       11         ポート情報       12         前提条件チェックリスト       14         OMIVV のインストール、設定、およびアップグレード       15         vSphere Web Client を使用した OMIVV OVF の導入       15         HTTPS 証明書のアップロード       16         Administrator 以外のユーザーによる vCenter Server の登録       16         OpenManage Integration for VMware vCenter on 20 (00 (00 (00 (00 (00 (00 (00 (00 (00                                                                                                    | ソフトウェア要件                                                      | 11 |
| ポート情報       12         前提条件チェックリスト       14         OMIVV のインストール、設定、およびアップグレード       15         vSphere Web Client を使用した OMIVV OVF の導入       15         HTTPS 証明書のアップロード       16         Administrator 以外のユーザーによる vCenter Server の登録       16         OpenManage Integration for VMware vCenter の登録とライセンスファイルのインボート       19         登録済み vCenter のアップグレード       22         インストールの確認       22         以前のパージョンから 42 への移行       23         以前のパージョンの OMIVV の登録解除した後で OMIVV をリカバリする       24         章 2: VMware vCenter 用のアプライアンスの設定       25         設定ウィザードのようこそ ダイアログボックスの表示       25         設定ウィザードのようこそ ダイアログボックスの表示       26         影定ウィザードのようこそ ダイアログボックスの表示       26         製作ブロファイルの作成       26         イベントリジョブのスケジュール       28         保証取得ジョブの実行       28         イベントおよびアラームの設定       29         SNMP トラップコミュニティ 文字列の設定       29         設定 タブを使用した設定タスク       29         アブライアンスの設定       30         vCenter 設定       30         vCenter 設定       30         マントリジョブのスケジュール       28         保証取得らっプラントンの設定       30         マントウシブロファイルの作成       33         ウィーシブロファイルの作成 <td< td=""><td>OpenManage Integration for VMware vCenter 要件</td><td></td></td<>                                       | OpenManage Integration for VMware vCenter 要件                  |    |
| 前提条件チェックリスト       14         OMIVV のインストール、設定、およびアップグレード       15         vSphere Web Client を使用した OMIVV OVF の導入       15         HTTPS 証明書のアップロード       16         Administrator 以外のユーザーによる vCenter Server の登録       16         OpenManage Integration for VMware vCenter の登録とライセンスファイルのインボート       19         登録済み vCenter のアップグレード       22         インストールの確認       22         以前のパージョンから42 への移行       23         以前のパージョンののMIVV の登録解除した後で OMIVV をリカバリする       24         章 2: VMware vCenter 用のアプライアンスの設定       25         設定ウィザードのようこそ ダイアログボックスの表示       25         設定ウィザードのようこそ ダイアログボックスの表示       26         インベントリジョブのスケジュール       28         保証取得ジョブの実行       28         イベントおよびアラームの設定       29         SNMP トラップコミュニティ文字列の設定       29         設定 タブを使用した設定タスク       29         設定 タブを使用した設定タスク       30         vCenter の選択       29         SNMP トラップコミュニティ文字列の設定       29         アプライアンスの設定       30         vCenter 設定 タスク       31         シャーシブロファイルの作成       33         章 3: Dell EMC サポートサイトからのドキュメントへのアクセス       35                                                                                                    | ポート情報                                                         |    |
| OMIVV のインストール、設定、およびアップグレード       15         vSphere Web Client を使用した OMIVV OVF の導入       15         HTTPS 証明書のアップロード       16         Administrator 以外のユーザーによる vCenter Server の登録       16         OpenManage Integration for VMware vCenter の登録とライセンスファイルのインポート       19         登録済み vCenter のアップグレード       22         インストールの確認       22         以前のパージョンから 4.2 への移行       23         以前のパージョンから 4.2 への移行       23         以前のパージョンの OMIVV の登録解除した後で OMIVV をリカバリする       24         章 2: VMware vCenter 用のアプライアンスの設定       25         設定ウィザードを使用した設定タスク       25         設定ウィザードの ようこそ ダイアログボックスの表示       25         設定ウィザードの ようこそ ダイアログボックスの表示       26         インベントリジョブのスケジュール       28         ペロトリジョブのスケジュール       28         保証取得ジョブのスケジュール       28         パベントリジョブのスケジュール       28         パベントリジョブのスケジュール       29         SNMP トラップコミュニティ文字列の設定       29         設定 タブを使用した設定タスク       29         アプライアンスの設定       30         vCenter 設定       31         シャーシブロファイルの作成       33         章 3: Dell EMC サポートサイトからのドキュメントへのアクセス       35         章 4: 関連マニュアル       36                                                                                                    | 前提条件チェックリスト                                                   |    |
| vSphere Web Client を使用した OMIVV OVF の導入       15         HTTPS 証明書のアップロード       16         Administrator 以外のユーザーによる vCenter Server の登録       16         OpenManage Integration for VMware vCenter の登録とライセンスファイルのインボート       19         登録済み vCenter のアップグレード       22         インストールの確認       22         以前のパージョンから 4.2 への移行       23         以前のパージョンの OMIVV の登録解除した後で OMIVV をリカパリする       24         章 2: VMware vCenter 用のアプライアンスの設定       25         設定ウィザードを使用した設定タスク       25         設定ウィザードのようこそ ダイアログボックスの表示       25         接続プロファイルの作成       26         インベントリジョブのスケジュール       28         保証取得ジョブの実行       28         マントリジョブのスケジュール       29         SNMP トラップコミュニティ文字列の設定       29         設定 タブを使用した設定タスク       29         アプライアンスの設定       30         vCenter 設定       31         シャーシプロファイルの作成       33         章 3: Dell EMC サポートサイトからのドキュメントへのアクセス       35         章 4: 関連マニュアル       36                                                                                                    | OMIVV のインストール、設定、およびアップグレード                                   | 15 |
| HTTPS 証明書のアップロード                                                                                                    | vSphere Web Client を使用した OMIVV OVF の導入                        | 15 |
| Administrator 以外のユーザーによる vCenter Server の登録       16         OpenManage Integration for VMware vCenter の登録とライセンスファイルのインボート       19         登録済み vCenter のアップグレード       22         インストールの確認       22         以前のパージョンから 4.2 への移行       23         以前のパージョンの OMIVV の登録解除した後で OMIVV をリカパリする       24         章 2: VMware vCenter 用のアプライアンスの設定       25         設定ウィザードを使用した設定タスク       25         設定ウィザードのようこそ ダイアログボックスの表示       25         設定ウィザードのようこそ ダイアログボックスの表示       25         設定ウィザートのの確認       25         設定ウィザートのので選択       25         マCenter の選択       25         技術プロファイルの作成       26         インベントリジョブのスケジュール       28         イベントおよびアラームの設定       29         SNMP トラップコミュニティ文字列の設定       29         SNMP トラップコミュニティ文字列の設定       30         vCenter 設定       31         シャーシプロファイルの作成       33         章 3: Dell EMC サポートサイトからのドキュメントへのアクセス       35         章 4: 関連マニュアル       36                                                                                                    | ,<br>HTTPS 証明書のアップロード                                         | 16 |
| OpenManage Integration for VMware vCenter の登録とライセンスファイルのインポート                                                                                                    | Administrator 以外のユーザーによる vCenter Server の登録                   |    |
| 登録済み vCenter のアップグレード                                                                                                    | OpenManage Integration for VMware vCenter の登録とライセンスファイルのインポート |    |
| インストールの確認       22         以前のパージョンから 4.2 への移行       23         以前のパージョンの OMIVV の登録解除した後で OMIVV をリカバリする       24         章 2: VMware vCenter 用のアプライアンスの設定       25         設定ウィザードを使用した設定タスク       25         設定ウィザードのようこそ ダイアログボックスの表示       25         VCenter の選択       25         接続プロファイルの作成       26         インベントリジョブのスケジュール       28         保証取得ジョブの実行       28         イベントおよびアラームの設定       29         SNMP トラップコミュニティ文字列の設定       29         設定 タブを使用した設定タスク       30         vCenter 設定       31         シャーシプロファイルの作成       33         章 3: Dell EMC サポートサイトからのドキュメントへのアクセス       35                                                                                                    | 登録済み vCenter のアップグレード                                         |    |
| 以前のバージョンから 4.2 への移行                                                                                                    | インストールの確認                                                     | 22 |
| 以前のバージョンの OMIVV の登録解除した後で OMIVV をリカバリする                                                                                                    | 以前のバージョンから 4.2 への移行                                           |    |
| 章 2: VMware vCenter 用のアプライアンスの設定                                                                                                    | 以前のバージョンの OMIVV の登録解除した後で OMIVV をリカバリする                       | 24 |
| 設定ウィザードを使用した設定タスク       25         設定ウィザードのようこそダイアログボックスの表示       25         vCenter の選択       25         接続プロファイルの作成       26         インベントリジョブのスケジュール       28         保証取得ジョブの実行       28         イベントおよびアラームの設定       29         SNMP トラップコミュニティ文字列の設定       29         設定 タブを使用した設定タスク       29         アプライアンスの設定       30         vCenter 設定       31         シャーシプロファイルの作成       35         章 3: Dell EMC サポートサイトからのドキュメントへのアクセス       35                                                                                                    | 章 2: VMware vCenter 用のアプライアンスの設定                              | 25 |
| 設定ウィザードのようこそダイアログボックスの表示                                                                                                    | 設定ウィザードを使用した設定タスク                                             | 25 |
| vCenter の選択       25         接続プロファイルの作成       26         インベントリジョブのスケジュール       28         イ証取得ジョブの実行       28         イベントおよびアラームの設定       29         SNMP トラップコミュニティ文字列の設定       29         設定 タブを使用した設定タスク       29         アプライアンスの設定       30         vCenter 設定       31         シャーシプロファイルの作成       33 <b>章 3: Dell EMC サポートサイトからのドキュメントへのアクセス</b> 35 <b>章 4: 関連マニュアル</b> 36                                                                                                    | 設定ウィザードの ようこそ ダイアログボックスの表示                                    | 25 |
| 接続プロファイルの作成                                                                                                    | vCenter の選択                                                   | 25 |
| インベントリジョブのスケジュール       28         保証取得ジョブの実行       28         イベントおよびアラームの設定       29         SNMPトラップコミュニティ文字列の設定       29         設定 タブを使用した設定タスク       29         アプライアンスの設定       30         vCenter 設定       31         シャーシプロファイルの作成       33         章 3: Dell EMC サポートサイトからのドキュメントへのアクセス       35         章 4: 関連マニュアル       36                                                                                                    | 接続プロファイルの作成                                                   |    |
| <ul> <li>保証取得ジョブの実行</li></ul>                                                                                                    | インベントリジョブのスケジュール                                              | 28 |
| <ul> <li>イベントおよびアラームの設定</li></ul>                                                                                                    | 保証取得ジョブの実行                                                    | 28 |
| SNMP トラップコミュニティ文字列の設定                                                                                                    | イベントおよびアラームの設定                                                | 29 |
| <ul> <li>設定 タブを使用した設定タスク</li></ul>                                                                                                    | SNMP トラップコミュニティ文字列の設定                                         | 29 |
| アプライアンスの設定                                                                                                    | 設定 タブを使用した設定タスク                                               | 29 |
| vCenter 設定                                                                                                    | アプライアンスの設定                                                    | 30 |
| シャーシプロファイルの作成                                                                                                    | vCenter 設定                                                    | 31 |
| 章 3: Dell EMC サポートサイトからのドキュメントへのアクセス35<br>章 4: 関連マニュアル                                                                                                    | シャーシプロファイルの作成                                                 |    |
| 章 4: 関連マニュアル                                                                                                    | 章 3: Dell EMC サポートサイトからのドキュメントへのアクセス                          |    |
|                                                                                                    | 音 4・ 関連マニュアル                                                  | 76 |

# はじめに

本ガイドでは、PowerEdge サーバで使用するための OpenManage Integration for VMware vCenter (OMIVV)のインストールおよび 設定の手順をステップバイステップで説明します。OMIVV のインストール完了後の、インベントリ管理、監視とアラート、ファー ムウェアアップデート、保証管理など、管理上のあらゆる側面の詳細については、Dell.com/support/manualsにある 『OpenManage Integration for VMware vCenter ユーザーズガイド』を参照してください。

#### トピック:

- OpenManage Integration for VMware vCenter ライセンス
- 参照用の重要なメモ
- ハードウェア要件
- ソフトウェア要件
- ポート情報
- 前提条件チェックリスト
- OMIVV のインストール、設定、およびアップグレード

# OpenManage Integration for VMware vCenter ライセン ス

OpenManage Integration for VMware vCenter には2タイプのライセンスがあります。

- 評価ライセンス OMIVV バージョン 4.x アプライアンスの初回電源投入時に、自動的にインストールされます。評価バージョンには、OpenManage Integration for VMware vCenter で5つのホスト(サーバ)を管理することを可能にする評価ライセンスが含まれています。評価ライセンスは、Dell EMC サーバの第11世代以降のバージョンにのみ適用される、90日の試用期間用のデフォルトライセンスです。
- 標準ライセンス 完全製品バージョンには、最高 10 の vCenter サーバ用の標準ライセンスが含まれ、OMIVV が管理するホス ト接続をいくつでも購入できます。

評価ライセンスから完全標準ライセンスにアップグレードすると、注文の確認に関する電子メールが届きます。その後、Dell Digital Locker からライセンスファイルをダウンロードできます。ライセンス.XML ファイルをローカルシステムに保存し、[管理コンソール]を使用して新しいライセンスファイルをアップロードします。

ライセンスは、次の情報を示します。

- vCenter 接続ライセンスの最大数 最大 10 の登録済みおよび使用中の vCenter 接続が許容されます。
- ホスト接続ライセンスの最大数 購入されたホスト接続の数です。
- 使用中 使用中の vCenter 接続ライセンスまたはホスト接続ライセンスの数です。ホスト接続では、この数は検出およびインベントリされたホスト(またはサーバー)の数を示します。
- 使用可能 将来使用できる vCenter 接続またはホスト接続ライセンスの数です。

() メモ:標準ライセンス期間は3年間または5年間のみです。追加したライセンスは既存ライセンスに付加され、上書きはされ ません。

ライセンスを購入すると、XMLファイル(ライセンスキー)を http://www.dell.com/support/licensing の Digital Locker からダウン ロードできるようになります。ライセンスキーをダウンロードできない場合は、www.dell.com/support/incidentsonline/in/en/ indhs1/email/order-support に掲載されている、地域および製品ごとのデルサポートの電話番号までお問い合わせください。

# ホストおよび vCenter サーバのライセンス要件

ホストと vCenter のライセンス要件は次のとおりです。

- OMIVV で管理する Dell EMC サーバの数量に対応した1つのライセンスを購入できます。ライセンスは、ホストを接続プロファ イルに追加した後でなければ使用できません。ライセンスは特定の1つのサーバに関連付けられていません。
- OMIVV の1つのインスタンスで、vCenter サーバの最大10のインスタンスをサポートします。vCenter サーバの特定の数量に 対応した個別のライセンスはありません。

# ソフトウェアライセンスの購入およびアップロード

完全製品版にアップグレードするまでは、試用版ライセンスで実行しています。製品の [ライセンスの購入] リンクを使用して Dell ウェブサイトに移動し、ライセンスを購入してください。購入後に、[管理コンソール] を使用してアップロードします。

() メモ: [ライセンスの購入]オプションは、試用版ライセンスを使用している場合にのみ表示されます。

- 1. OpenManage Integration for VMware vCenter で、次のいずれかタスクを実行します。
  - [ライセンス] タブの [ソフトウェアライセンス] の横にある、[ライセンスの購入] をクリックします。
  - [はじめに] タブの [基本タスク] で、[ライセンスの購入] をクリックします。
- 2. Dell Digital Locker からダウンロードした既知のロケーションに、ライセンスファイルを保存します。
- **3.** ウェブブラウザで、管理コンソールの URL を入力します。 https://<ApplianceIPAddress>の形式を使用してください。
- 4. [管理コンソール] のログインウィンドウで、パスワードを入力し、[ログイン]をクリックします。
- 5. [ライセンスのアップロード]をクリックします。
- 6. [ライセンスのアップロード] ウィンドウで、ライセンスファイルに移動して [参照] をクリックします。
- 7. ライセンスファイルを選択して、[アップロード]をクリックします。
- ・j メモ: ライセンスファイルは.zip ファイルにパッケージ化されている場合があります。.zip ファイルを解凍し、ライセンスファ イル(.xml ファイル)のみをアップロードするようにしてください。ライセンスファイルには通常、123456789.xml など、注 文番号に基づいた名前が付いています。

# ライセンスのアップロード後のオプション

### 新しく購入した製品のライセンスファイル

新しいライセンスを注文すると、注文の確認に関する電子メールがデルから届き、Dell Digital Locker(http://www.dell.com/support/licensing)から新しいライセンスファイルをダウンロードできます。ライセンスは.xml 形式です。ライセンスが.zip 形式の場合、ライセンスの XML ファイルを抽出してからアップロードします。

### ライセンスのスタッキング

OMIVV のバージョン 2.1から、標準のライセンスを複数スタックすることが可能となりました。これにより、サポートされるホストの数をアップロードされているライセンスのホストの合計まで増加できます。評価ライセンスはスタックできません。スタックではサポートされる vCenter サーバの数を増やすことができず、複数のアプライアンスを使用する必要があります。

ライセンスのスタック機能には、いくつかの制限事項があります。既存の標準ライセンスの有効期限が切れる前に、新しい標準ラ イセンスをアップロードした場合は、ライセンスはスタックされます。それ以外の場合、ライセンスの有効期限が切れている状態 で新しいライセンスをアップロードすると、新しいライセンスでのホストの数のみがサポートされます。すでに複数のライセンス がアップロードされている場合、サポートされるホストの数は、最後にライセンスをアップロードした時点で期限の切れていない ライセンスでのホスト合計数になります。

### 期限切れのライセンス

サポート期間(通常、お買い上げの日付から3~5年)を経過したライセンスは、アップロードがブロックされます。アップロードした後にライセンスの有効期限が切れた場合、既存のホストの機能は続行しますが、新バージョンの OMIVV へのアップグレードはブロックされます。

### ライセンスの交換

ご注文に関する問題があり、デルから交換用のライセンスを受け取った場合、交換用のライセンスの資格 ID は以前のライセンスと同じになります。交換用のライセンスをアップロードする際、同じ資格 ID のライセンスがすでにアップロードされていると、その ライセンスは置き換えられます。

### 強制

### アプライアンスのアップデート

すべてのライセンスが失効している場合、アプライアンスでの新しいバージョンへの更新は許可されません。新しいライセンスを 取得してアップロードした後で、アプライアンスをアップグレードします。

### 評価用ライセンス

評価ライセンスの有効期限が切れると、いくつかの主要な領域の動作が停止し、エラーメッセージが表示されます。

### 接続プロファイルへのホストの追加

接続プロファイルにホストを追加しようとする際に、ライセンスを保有する第11世代以降のホスト数がライセンス数を超える場合、さらにホストを追加することはできません。

# 参照用の重要なメモ

- OMIVV 4.0 以降では、VMware vSphere Web クライアントのみがサポートされ、vSphere Desktop クライアントはサポートされ ません。
- vCenter 6.5 以降では、OMIVV アプライアンスは Flash バージョンでのみ使用できます。OMIVV アプライアンスは HTML5 バー ジョンでは使用できません。
- DNS サーバを使用するために推奨されるベストプラクティスは次のとおりです。
  - OMIVV は IPv4 IP アドレスのみをサポートします。静的 IP 割り当てと DHCP 割り当ての両方がサポートされていますが、 静的 IP アドレスを割り当てることをお勧めします。DNS に正しく登録されている OMIVV アプライアンスを展開する場合 は、静的 IP アドレスとホスト名を割り当てます。静的 IP アドレスを割り当てると、システムが再起動しても、OMIVV アプ ライアンスの IP アドレスは変わりません。
  - OMIVV のホスト名エントリが、DNS サーバの前方ルックアップゾーンと逆引きルックアップゾーンの両方にあることを確認します。

vSphere での DNS の要件の詳細については、次の VMware のリンクを参照してください。

- o vSphere 5.5 の DNS 要件
- o vSphere 6.0 の DNS 要件
- vSphere 6.5 および Platform Services Controller アプライアンスの DNS 要件
- OMIVV アプライアンスのモードについては、お使いの仮想化環境に合った適切なモードで OMIVV を導入するようにします。 詳細については、「展開モードのシステム要件、p.7」を参照してください。
- ポート要件に一致するようにネットワークを設定します。詳細については、「ポート情報 、p. 12」を参照してください。

# ハードウェア要件

OMIVV は、iDRAC Express または Enterprise 搭載サーバに対して全機能が対応している複数世代の Dell EMC サーバを完全にサポートしています。プラットフォーム要件の詳細については、Dell.com/support/manuals にある『OpenManage Integration for VMware vCenter Release Notes』(OpenManage Integration for VMware vCenter リリースノート)を参照してください。お使いのホストサーバが適格であることを確認するには、以降のセクションに記載されている次の項目を参照してください。

- 対応サーバーと最小 BIOS
- サポートされる iDRAC バージョン(導入および管理の両方)
- 第 11 世代およびそれ以前のサーバに対する OMSA サポートおよび ESXi バージョンのサポート(導入および管理の両方)
- OMIVV のサポートされているメモリと容量

OMIVV は、iDRAC / CMC システム管理ネットワークおよび vCenter 管理ネットワークの両方にアクセスできるマザーボード / ネットワークドーターカード上の LAN が必要です。

# 展開モードのシステム要件

必要な展開モードに対して次のシステム要件が満たされていることを確認します。

#### 表1. 展開モードのシステム要件

| 展開モード | ホストの数     | CPU の数 | メモリ(GB) | 最小構成のストレージ |
|-------|-----------|--------|---------|------------|
| 小規模   | 最大 250 台  | 2      | 8       | 44 GB      |
| 中規模   | 最高 500 台  | 4      | 16      | 44 GB      |
| 大     | 最大 1000 台 | 8      | 32      | 44 GB      |

○ メモ:上述の展開モードのいずれについても、予約機能を使用して OMIVV 仮想アプライアンスに十分なメモリリソースが確実に予約されているようにします。メモリリソースの予約についてのステップは、vSphere のマニュアルを参照してください。

### BIOS、iDRAC、Lifecycle Controller のバージョン

本項では、OpenManage Integration for VMware vCenter の機能を有効にするために必要な BIOS、iDRAC、および Lifecycle Controller のバージョンを示します。

OMIVV を使用する前に、Repository Manager、または Lifecycle Controller のプラットフォームを使用して作成されたブータブル ISO を使用してお使いのサーバのバージョンを次のいずれかにアップデートすることをお勧めします。

#### 表 2. PowerEdge 第 11 世代サーバ向けの BIOS

| サーバー              | 最小バージョン  |
|-------------------|----------|
| PowerEdge R210    | 1.8.2 以降 |
| PowerEdge R210II  | 1.3.1 以降 |
| PowerEdge R310    | 1.8.2 以降 |
| PowerEdge R410    | 1.9.0 以降 |
| PowerEdge R415    | 1.8.6 以降 |
| PowerEdge R510    | 1.9.0 以降 |
| PowerEdge R515    | 1.8.6 以降 |
| PowerEdge R610    | 6.1.0 以降 |
| PowerEdge R710    | 6.1.0 以降 |
| PowerEdge R710    | 6.1.0 以降 |
| PowerEdge R715    | 3.0.0 以降 |
| PowerEdge R810    | 2.5.0 以降 |
| PowerEdge R815    | 3.0.0 以降 |
| PowerEdge R910    | 2.5.0 以降 |
| PowerEdge M610    | 6.1.0 以降 |
| PowerEdge M610x   | 6.1.0 以降 |
| PowerEdge M710HD  | 5.0.1以降  |
| PowerEdge M910    | 2.5.0 以降 |
| PowerEdge M915    | 2.6.0 以降 |
| PowerEdge T110 II | 1.8.2 以降 |
| PowerEdge T310    | 1.8.2 以降 |
| PowerEdge T410    | 1.9.0 以降 |

### 表 2. PowerEdge 第 11 世代サーバ向けの BIOS (続き)

| サーバー           | 最小バージョン  |
|----------------|----------|
| PowerEdge T610 | 6.1.0 以降 |
| PowerEdge T710 | 6.1.0 以降 |

### 表 3. PowerEdge 第 12 世代サーバ向けの BIOS

| サーバー   | 最小バージョン  |
|--------|----------|
| Т320   | 1.0.1 以降 |
| T420   | 1.0.1 以降 |
| Т620   | 1.2.6 以降 |
| M420   | 1.2.4 以降 |
| M520   | 1.2.6 以降 |
| M620   | 1.2.6 以降 |
| M820   | 1.2.6 以降 |
| R220   | 1.0.3 以降 |
| R320   | 1.2.4 以降 |
| R420   | 1.2.4 以降 |
| R520   | 1.2.4 以降 |
| R620   | 1.2.6 以降 |
| R720   | 1.2.6 以降 |
| R720xd | 1.2.6 以降 |
| R820   | 1.7.2 以降 |
| R920   | 1.1.0 以降 |

### 表 4. PowerEdge 第 13 世代サーバ向けの BIOS

| サーバー   | 最小バージョン  |
|--------|----------|
|        | 1.0.4 以降 |
| R730   | 1.0.4 以降 |
| R730xd | 1.0.4 以降 |
| R430   | 1.0.4 以降 |
| R530   | 1.0.2 以降 |
| R830   | 1.0.2 以降 |
| R930   | 1.0.2 以降 |
| R230   | 1.0.2 以降 |
| R330   | 1.0.2 以降 |
| Т630   | 1.0.2 以降 |
| T130   | 1.0.2 以降 |
| Т330   | 1.0.2 以降 |
| T430   | 1.0.2 以降 |
| M630   | 1.0.0 以降 |
| M830   | 1.0.0 以降 |

### 表 4. PowerEdge 第 13 世代サーバ向けの BIOS (続き)

| サーバー  | 最小バージョン  |
|-------|----------|
| FC430 | 1.0.0 以降 |
| FC630 | 1.0.0 以降 |
| FC830 | 1.0.0 以降 |

#### 表 5. PowerEdge 第 14 世代サーバ向けの BIOS

| サーバー   | 最小バージョン  |
|--------|----------|
| R940   | 1.0.0 以降 |
| R740   | 1.0.0 以降 |
| R740xd | 1.0.0 以降 |
| R640   | 1.0.0 以降 |
| M640   | 1.0.0 以降 |
| Т640   | 1.0.0 以降 |
| T440   | 1.0.0 以降 |
| R540   | 1.0.0 以降 |
| FC640  | 1.0.0 以降 |
| R6415  | 1.0.0 以降 |
| R7425  | 1.0.0 以降 |
| R7415  | 1.0.0 以降 |

#### 表 6. 展開用の iDRAC および Lifecycle Controller

| 世代                   | バージョン                             |                      |  |
|----------------------|-----------------------------------|----------------------|--|
|                      | iDRAC                             | Lifecycle Controller |  |
| PowerEdge 第 11 世代サーバ | モジュラーには 3.35、ラックまたはタワ<br>ーには 1.85 | 1.5.2 以降             |  |
| PowerEdge 第 12 世代サーバ | 1.00.0 以降                         | 1.0.0.3017 以降        |  |
| PowerEdge 第 13 世代サーバ | 2.30.30.30 以降                     | 2.30.30.30 以降        |  |
| PowerEdge 第 14 世代サーバ | 3.00.00.00 以降                     | 3.00.00.00 以降        |  |

### 表 7. クラウドサーバの BIOS と iDRAC の要件

| モデル   | BIOS     | Lifecycle Controller 使用 iDRAC |
|-------|----------|-------------------------------|
| C6320 | 1.0.2    | 2.30.30.30 以降                 |
| C4130 | 1.0.2    | 2.30.30.30 以降                 |
| C6420 | 1.0.0 以降 | 3.00.00.00 以降                 |
| C4140 | 1.0.0 以降 | 3.00.00.00 以降                 |

# PowerEdge サーバーでサポートされる機能

次の機能は、OpenManage Integration for VMware vCenter によって管理されているホスト上でサポートされるものです。

#### 表 8. PowerEdge サーバーでサポートされる機能

| 1157 - 7                          | プラットフォーム          |                           |                       |
|-----------------------------------|-------------------|---------------------------|-----------------------|
| 99-X                              | 第 11 世代           | 第 12/13 世代                | 第 14 世代               |
| ハードウェアインベントリ                      | はい                | はい                        | はい                    |
| イベントとアラーム                         | はい ( SNMP v1 のみ ) | はい ( SNMP v1 お<br>よび v2 ) | はい ( SNMP v1 および v2 ) |
| コンポーネント毎の正常性監視*                   | はい                | はい                        | はい                    |
| BIOS / ファームウェアアップデート <sup>#</sup> | はい                | はい                        | はい                    |
| Proactive HA <sup>\$</sup>        | いいえ               | はい                        | はい                    |
| 保証情報                              | はい                | はい                        | はい                    |
| ホスト準拠                             | はい                | はい                        | はい                    |
| ベアメタルサーバの自動 / 手動検出                | はい                | はい                        | はい                    |
| ベアメタル準拠                           | はい                | はい                        | はい                    |
| ハードウェア構成                          | はい                | はい                        | はい                    |
| ベアメタルハイパーバイザー展開                   | はい                | はい                        | はい                    |
| サーバー LED の点滅                      | はい                | はい                        | はい                    |
| SEL ログの表示 / クリア                   | はい                | はい                        | はい                    |
| iDRAC のリンクと起動                     | はい                | はい                        | はい                    |
| iDRAC のリセット                       | はい                | はい                        | はい                    |
| システムロックダウンモード                     | いいえ               | いいえ                       | はい                    |
| システムプロファイル                        | いいえ               | いいえ                       | はい                    |
| クラスタプロファイル                        | いいえ               | はい^                       | はい                    |

\* モデル番号 C6320 のクラウドでは、メザニンカードの正常性監視はサポートされていません。

# モデル番号 C6320 のクラウドでは、メザニンカードのファームウェアアップデートはサポートされていません。

\$ Proactive HA 機能は、ESXi 6.0 以降を搭載する vCenter 6.5 以降にのみ適用されます。また、Proactive HA 機能は、PSU 内蔵型の サーバおよびクラウドサーバモデルではサポートされません。

^ クラスタプロファイルでは、構成ドリフトはサポートされていません。

### PowerEdge シャーシでサポートされる機能

このトピックには、PowerEdge シャーシでサポートされる機能に関する情報が記載されています。

#### 表 9. モジュールインフラストラクチャでサポートされる機能

| 機能           | M1000e | VRTX | FX2S |
|--------------|--------|------|------|
| SNMP アラート    | はい     | はい   | はい   |
| ハードウェアインベントリ | はい     | はい   | はい   |
| CMS のリンクと起動  | はい     | はい   | はい   |
| ライセンス情報      | 該当なし   | はい   | はい   |
| 保証情報         | はい     | はい   | はい   |
| 正常性レポート      | はい     | はい   | はい   |

# プロビジョニングされたストレージに必要な容量

OMIVV 仮想アプライアンスでは、プロビジョニングされたストレージ用に 44 GB 以上のディスク容量が必要です。

### デフォルトの仮想アプライアンスの設定

OMIVV 仮想アプライアンスは、8 GB の RAM と 2 個の仮想 CPU でプロビジョニングされます。

# ソフトウェア要件

vSphere 環境が仮想アプライアンス、ポートアクセス、およびリスニングポートの要件を完全に満たすことを確認します。

[VMware vSphere Web Client の要件]

- vCenter 5.5 以降に対応
- vCenter からの Web Client サービスが必要 (vSphere Desktop Client はサポートされません)。

具体的なソフトウェア要件については、Dell.com/support/manualsにある『OpenManage Integration for VMware vCenter Compatibility Matrix (OpenManage Integration for VMware vCenter 互換性マトリックス)』を参照してください。

### OpenManage Integration for VMware vCenter 要件

### 管理対象ホスト上のサポートされている ESXi バージョン

次の表は、管理対象ホスト上でサポートされている ESXi バージョンに関する情報を提供するものです。

### 表 10. サポートされている ESXi バージョン

| ESXi バージョンサポー |         | サーバのt   | 世代                           |         |
|---------------|---------|---------|------------------------------|---------|
| 7             | 第 11 世代 | 第 12 世代 | 第 13 世代                      | 第 14 世代 |
| v5.0          | はい      | はい      | いいえ                          | いいえ     |
| v5.0 U1       | はい      | はい      | いいえ                          | いいえ     |
| v5.0 U2       | はい      | はい      | いいえ                          | いいえ     |
| v5.0 U3       | はい      | はい      | いいえ                          | いいえ     |
| v5.1          | はい      | はい      | いいえ                          | いいえ     |
| v5.1 U1       | はい      | はい      | いいえ                          | いいえ     |
| v5.1 U2       | はい      | はい      | はい                           | いいえ     |
| v5.1 U3       | はい      | はい      | はい(M830、FC830、<br>FC430 を除く) | いいえ     |
| v5.5          | はい      | はい      | いいえ                          | いいえ     |
| v5.5 U1       | はい      | はい      | いいえ                          | いいえ     |
| v5.5 U2       | はい      | はい      | はい                           | いいえ     |
| v5.5 U3       | はい      | はい      | はい                           | いいえ     |
| v6.0          | はい      | はい      | はい                           | いいえ     |
| v6.0 U1       | はい      | はい      | はい                           | いいえ     |
| v6.0 U2       | はい      | はい      | はい                           | いいえ     |
| v6.0 U3       | はい      | はい      | はい                           | はい      |
| v6.5          | いいえ     | はい      | はい                           | いいえ     |

### 表 10. サポートされている ESXi バージョン (続き)

| ESXi バージョンサポー |         | サーバの世   | 世代      |         |
|---------------|---------|---------|---------|---------|
|               | 第 11 世代 | 第 12 世代 | 第 13 世代 | 第 14 世代 |
| v6.5 U1       | いいえ     | はい      | はい      | はい      |
| v6.7          | いいえ     | はい      | はい      | はい      |

OpenManage Integration for VMware vCenter は、次の vCenter サーババージョンのすべてをサポートします。

#### 表 11. サポートされている vCenter サーババージョン

| vCenter バージョン | Web クライアントサポート |
|---------------|----------------|
| v6.0 U2       | はい             |
| v6.0 U3       | はい             |
| v6.5          | はい             |
| v6.5 U1       | はい             |
| v6.7          | はい             |

 
 ・ VCenter サーバを登録する方法の詳細については、Dell.com/support/manuals で提供されている『OpenManage Integration for VMware vCenter Version 4.2 Web Client Install Guide』(OpenManage Integration for VMware vCenter バージョン 4.2 Web クライアントインストールガイド)を参照してください。

OpenManage Integration for VMware vCenter バージョン 4.2 は、VMware vRealize Operations Manager (vROPS) バージョン 1.1 および 1.2 をサポートします。

# ポート情報

# 仮想アプライアンスと管理ノード

OMIVV で [非対応 vSphere ホストの修正] ウィザードの 準拠ホストの修正 リンクを使用して OMSA エージェントを導入する場合、OMIVV では次のアクションを実行します。

- HTTP クライアントサービスを開始する
- ポート 8080 を有効にする
- ESXi 5.0 以降で OMSA VIB をダウンロードしてインストールするためのポートを利用できるようにする

OMSA VIB のインストールが完了したら、サービスは自動的に停止し、ポートは閉じられます。

| 表 | 12. | 仮想 | ア | プラ | 1 | ア | ン | ス |
|---|-----|----|---|----|---|---|---|---|
|---|-----|----|---|----|---|---|---|---|

| ポート番<br>号 | プロトコ<br>ル | ポート<br>タイプ | 最大暗号化<br>レベル | 方向 | 送信先                                 | 使用状況                      | 説明                                                         |
|-----------|-----------|------------|--------------|----|-------------------------------------|---------------------------|------------------------------------------------------------|
| 53        | DNS       | TCP        | なし           | 出力 | OMIVV アプラ<br>イアンスから<br>DNS サーバへ     | DNS クライア<br>ント            | DNS サーバへの接続またはホスト名<br>の解決。                                 |
| 69        | TFTP      | UDP        | なし           | 出力 | OMIVV アプラ<br>イアンスから<br>TFTP サーバへ    | TFTP クライア<br>ント           | ファームウェアが古くなった 11G サ<br>ーバのファームウェアアップデート<br>に使用。            |
| 80        | HTTP      | TCP        | なし           | 出力 | OMIVV アプラ<br>イアンスから<br>インターネッ<br>トヘ | Dell オンライン<br>データアクセ<br>ス | オンライン(インターネット)保証、<br>ファームウェア、最新 RPM 情報への<br>接続。            |
| 80        | HTTP      | TCP        | なし           | 入力 | ESXi サーバか<br>ら OMIVV アプ<br>ライアンスへ   | HTTP サーバ                  | OMIVV アプライアンスと通信するた<br>めのポストインストールスクリプト<br>用の OS 導入フローで使用。 |

### 表 12. 仮想アプライアンス (続き)

| ポート番<br>号      | プロトコ<br>ル           | ポート<br>タイプ  | 最大暗号化<br>レベル | 方向          | 送信先                                   | 使用状況                         | 説明                                                                                    |
|----------------|---------------------|-------------|--------------|-------------|---------------------------------------|------------------------------|---------------------------------------------------------------------------------------|
| 162            | SNMP エ<br>ージェン<br>ト | UDP         | なし           | 入力          | iDRAC/ESXi か<br>ら OMIVV アプ<br>ライアンスへ  | SNMP エージ<br>ェント ( サーバ<br>ー ) | 管理対象ノードからの SNMP トラッ<br>プ受信用。                                                          |
| 443            | HTTPS               | TCP         | 128 ビット      | 入力          | OMIVV UI から<br>OMIVV アプラ<br>イアンスへ     | HTTPS サーバ<br>ー               | OMIVV が提供する Web サービス。<br>vCenter Web クライアントおよび<br>Dell 管理ポータルで使用。                     |
| 443            | WSMAN               | TCP         | 128 ビット      | 入力 / 出<br>力 | OMIVV アプラ<br>イアンスと<br>iDRAC/OMSA<br>間 | iDRAC/OMSA<br>通信             | 管理対象ノードの管理および監視に<br>使用する iDRAC、OMSA、および CMC<br>通信。                                    |
| 445            | SMB                 | TCP         | 128 ビット      | 出力          | OMIVV アプラ<br>イアンスから<br>CIFS へ         | CIFS 通信                      | Windows 共有との通信用。                                                                      |
| 4433           | HTTPS               | TCP         | 128 ビット      | 入力          | iDRAC から<br>OMIVV アプラ<br>イアンスへ        | 自動検出                         | 管理対象ノードの自動検出に使用す<br>るプロビジョニングサーバ。                                                     |
| 2049           | NFS                 | UDP/T<br>CP | なし           | 入力 / 出<br>力 | OMIVV アプラ<br>イアンスから<br>NFS へ          | パブリック共<br>有                  | OMIVV アプライアンスによって管理<br>対象ノードに公開される NFS パブリ<br>ック共有。ファームウェアアップデ<br>ートおよび OS 導入のフローで使用。 |
| 4001 ~<br>4004 | NFS                 | UDP/T<br>CP | なし           | 入力 / 出<br>力 | OMIVV アプラ<br>イアンスから<br>NFS へ          | パブリック共<br>有                  | OMIVV アプライアンスによって管理<br>対象ノードに公開される NFS パブリ<br>ック共有。ファームウェアアップデ<br>ートおよび OS 導入のフローで使用。 |
| 11620          | SNMP エ<br>ージェン<br>ト | UDP         | なし           | 入力          | iDRAC から<br>OMIVV アプラ<br>イアンスへ        | SNMP エージ<br>ェント ( サーバ<br>ー ) | 管理対象ノードの管理および監視に<br>使用する iDRAC、OMSA、および CMC<br>通信。                                    |
| ユーザー<br>定義     | 任意                  | UDP/T<br>CP | なし           | 出力          | OMIVV アプラ<br>イアンスから<br>プロキシサー<br>バへ   | プロキシ                         | プロキシサーバとの通信                                                                           |

### 表 13. 管理対象ノード(ESXi)

| ポート<br>番号     | プロトコ<br>ル | ポート<br>タイプ | 最大暗号化<br>レベル | 方向 | 送信先                                    | 使用状況                                                              | 説明                                                     |
|---------------|-----------|------------|--------------|----|----------------------------------------|-------------------------------------------------------------------|--------------------------------------------------------|
| 162、<br>11620 | SNMP      | UDP        | なし           | 出力 | ESXi から<br>OMIVV アプラ<br>イアンスへ          | ハードウェア<br>イベント                                                    | ESXi から送信される非同期 SNMP ト<br>ラップ。ESXi からこのポートを開く<br>必要あり。 |
| 443           | WSMAN     | TCP        | 128 ビット      | 入力 | OMIVV アプラ<br>イアンスから<br>ESXi(OMSA)<br>へ | iDRAC/OMSA<br>通信                                                  | 管理ステーションへの情報提供に使<br>用。ESXiからこのポートを開く必要<br>あり。          |
| 443           | HTTPS     | TCP        | 128 ビット      | 入力 | OMIVV アプラ<br>イアンスから<br>ESXi へ          | HTTPS サーバ<br>ー                                                    | 管理ステーションへの情報提供に使<br>用。ESXi からこのポートを開く必要<br>あり。         |
| 8080          | HTTP      | TCP        | 128 ビット      | 出力 | ESXi から<br>OMIVV アプラ<br>イアンスへ          | HTTP サーバ<br>(OMSA VIB を<br>ダウンロード<br>し、非準拠<br>vSphere ホスト<br>を修正) | ESXi による OMSA / ドライバ VIB の<br>ダウンロードに使用。               |

| ポート番<br>号      | プロトコ<br>ル       | ポート<br>タイプ | 最大暗号化<br>レベル | 方向          | 送信先                                   | 使用状況            | 説明                                                                                                    |
|----------------|-----------------|------------|--------------|-------------|---------------------------------------|-----------------|----------------------------------------------------------------------------------------------------|
| 443            | WSMAN<br>/HTTPS | TCP        | 128 ビット      | 入力          | OMIVV アプラ<br>イアンスから<br>iDRAC/CMC<br>へ | iDRAC 通信        | 管理ステーションへの情報提供に使<br>用。iDRAC および CMC からこのポー<br>トを開く必要あり。                                                                                        |
| 4433           | HTTPS           | TCP        | 128 ビット      | 出力          | iDRAC から<br>OMIVV アプラ<br>イアンスへ        | 自動検出            | 管理ステーションでの iDRAC( 管理対<br>象ノード)の自動検出用。                                                                                                    |
| 2049           | NFS             | UDP        | なし           | 入力 / 出<br>力 | iDRAC と<br>OMIVV 間                    | パブリック共有         | OMIVV アプライアンスによって公開<br>された NFS パブリック共有に iDRAC<br>がアクセスするために使用。OS 導入<br>およびファームウェアアップデート<br>に使用。<br>OMIVV から iDRAC 設定にアクセスす<br>るために使用。導入フローで使用。 |
| 4001 ~<br>4004 | NFS             | UDP        | なし           | 入力 / 出<br>力 | iDRAC と<br>OMIVV 間                    | パブリック共有         | OMIVV アプライアンスによって公開<br>された NFS パブリック共有に iDRAC<br>がアクセスするために使用。OS 導入<br>およびファームウェアアップデート<br>に使用。<br>OMIVV から iDRAC 設定にアクセスす<br>るために使用。導入フローで使用。 |
| 69             | TFTP            | UDP        | 128 ビット      | 入力 / 出<br>力 | iDRAC と<br>OMIVV 間                    | トリビアルファ<br>イル転送 | 管理ステーションから iDRAC を正常<br>に管理するために使用。                                                                                                    |

### 表 14. 管理対象ノード(iDRAC/CMC)

# 前提条件チェックリスト

製品インストールを開始する前のチェックリスト:

- vCenter サーバにアクセスするための OMIVV のユーザー名とパスワードがあることを確認します。ユーザーは、すべての必要 な権限を持つ管理者の役割を割り当てられたユーザーである場合もあれば、必要な権限を持つ非管理者ユーザーの場合もあり ます。OMIVV が動作するために必要な権限のリストの詳細については、「Administrator 以外のユーザーに必要な権限」を参照し てください。
- ESXi ホストシステムの root パスワードを持っているか、ホストでの管理者権限がある Active Directory の資格情報を持っている ことを確認します。
- iDRAC での管理権限がある、iDRAC Express または Enterprise に関連付けられたユーザー名およびパスワードを持っているかどうかを確認します。
- vCenter サーバが実行中か確認します。
- OMIVV のインストールディレクトリの場所を決定します。
- VMware vSphere 環境が仮想アプライアンス、ポートアクセス、およびリスニングポートの要件を確かに満たしていることを確認します。また、必要に応じて、クライアントシステムに Adobe Flash Player をインストールします。サポートされている Flash Player のバージョンについては、『OpenManage Integration for VMware vCenter Compatibility Matrix (OpenManage Integration for VMware vCenter 互換性マトリックス)』を参照してください。
- () メモ: 仮想アプライアンスは通常の仮想マシンとして機能します。中断またはシャットダウンは、仮想アプライアンスの全体 的な機能に影響を与えます。
- メモ: ESXi 5.5 以降に導入された場合、OMIVV で VMware ツールは実行中(旧式)として表示されます。OMIVV アプライアンスの導入が正常に完了した後であれば、いつでも必要に応じて VMware ツールをアップグレードできます。
- i メモ: OMIVV と vCenter サーバは同じネットワーク上に配置することをお勧めします。

i メモ: OMIVV アプライアンスのネットワークは、iDRAC、ホスト、および vCenter にアクセスできる必要があります。

# OMIVV のインストール、設定、およびアップグレード

ハードウェア要件が満たされており、必要な VMware vCenter ソフトウェアが実行中であることを確認します。

次の概要レベルの手順では、OMIVV のインストールおよび設定の全体的な手順についてのアウトラインが記載されています。

- 1. デルのサポートウェブサイト (Dell.com/support)から、ファイル DellEMC\_OpenManage\_Integration\_<バージョン番号>.< ビルド番号>.zip をダウンロードします。
- 2. ダウンロードしたファイルを保存した場所に移動し、ファイルの中身を解凍します。
- vSphere ウェブクライアントを使用して、OMIVV アプライアンスを含む Open Virtualization Format (OVF) ファイルを展開します。 「OMIVV OVF の導入」を参照してください。
- ライセンスファイルをアップロードします。ライセンスの詳細については、「ライセンスのアップロード」を参照してください。
- 5. 管理コンソールを使用して OMIVV アプライアンスを vCenter Server に登録します。 [Registering OMIVV and importing the license file] (OMIVV の登録とライセンスファイルのインポート)を参照してください。
- 6. アプライアンスを設定するには、[初期設定ウィザード]を完了します。「設定ウィザードを使用した設定タスク」を参照して ください。

### vSphere Web Client を使用した OMIVV OVF の導入

製品の .zip ファイル(Dell\_OpenManage\_Integration\_<バージョン番号>.<ビルド番号>.zip)をデルの Web サイトからダウンロード して解凍していることを確認します。

- ダウンロードして解凍した OMIVV 仮想ディスクの場所を検索し、[Dell\_OpenManage\_Integration.exe] を実行します。
   exe ファイルの取得と実行をサポートするクライアント OS のバージョンは、Windows 7 SP1 以降です。
   exe ファイルの取得と実行をサポートするサーバ OS のバージョンは、Windows 2008 R2 以降です。
- 2. [EULA] に同意し、.OVF ファイルを保存します。
- 3. アプライアンスをアップロードする VMware vSphere ホストへのアクセスが可能な場所に、.OVF ファイルをコピーまたは移動 します。
- 4. [VMware vSphere Web Client]を開始します。
- 5. [VMware vSphere Web Client]からホストを選択し、メインメニューで [アクション]> [OVF テンプレートの展開]をクリックします。

[ホスト]を右クリックして [OVF テンプレートの展開]を選択することもできます。

[OVF テンプレートの導入ウィザード] が表示されます。

- 6. [ソースの選択] ウィンドウで、次のサブタスクを実行します。
  - a. インターネットから OVF パッケージをダウンロードする場合、[URL]を選択します。
  - b. ローカルシステムから OVF パッケージを選択する場合は、[ ローカルファイル ] を選択し、[ 参照 ] をクリックします。
  - () メモ: OVF パッケージがネットワーク共有上にある場合、インストールプロセスに 10 ~ 30 分かかる場合があります。迅速 にインストールするため、ローカルドライブで OVF をホストすることをお勧めします。
- 7. [次へ]をクリックします。
  - [詳細の表示]ウィンドウでは、次の情報が表示されます。
  - [プロダクト] OVF テンプレートの名前が表示されます。
  - [バージョン] OVF テンプレートのバージョンが表示されます。
  - [ベンダー] ベンダー名が表示されます。
  - [発行者] 発行者の詳細が表示されます。
  - [ダウンロードサイズ] OVF テンプレートの実際のサイズ(ギガバイト単位)が表示されます。
  - [ディスクのサイズ] シックおよびシンプロビジョニングの詳細が表示されます。
  - [説明] コメントがここに表示されます。
- 8. [次へ]をクリックします。
- [名前とフォルダの選択]ウィンドウが表示されます。
- 9. [名前とフォルダの選択]ウィンドウで、次のサブステップを実行します。
- a. [名前] にテンプレートの名前を入力します。この名前には 80 文字まで使用できます。

b. [フォルダまたはデータセンターの選択] リストで、テンプレートを展開する場所を選択します。

- 10.[次へ]をクリックします。
- [ストレージの選択] 画面が表示されます。
- 11. [ストレージの選択] ウィンドウで、次のサブステップを実行します。
  - a. [仮想ディスクフォーマットの選択] ドロップダウンリストで、次のいずれかの形式を選択します。
    - シックプロビジョニング (Lazy Zeroed)
    - シックプロビジョニング(Eager Zeroed)
    - シンプロビジョニング

シックプロビジョニング(Eager Zeroed)を選択することをお勧めします。

b. [VM ストレージポリシー] ドロップダウンリストからポリシーを選択します。

12. [次へ]をクリックします。

ソースおよび宛先ネットワークについての詳細を含む [ネットワークのセットアップ]ウィンドウが表示されます。 13. [ネットワークのセットアップ]ウィンドウで、[次へ]をクリックします。

(i) メモ: OMIVV アプライアンスと vCenter サーバは同じネットワーク上に配置することをお勧めします。

14. [完了準備]ウィンドウで、OVF 展開タスクに使用するために選択したオプションを確認し、[終了]をクリックします。 展開ジョブが実行され、ジョブの進捗状況を追跡できる完了ステータスウィンドウが表示されます。

### HTTPS 証明書のアップロード

証明書が PEM フォーマットを使用していることを確認してください。

HTTPS 証明書は、仮想アプライアンスとホストシステム間のセキュアな通信に使用することができます。このタイプのセキュアな 通信を設定するには、CSR を認証局に送り、管理コンソールを使用してその結果の証明書をアップロードする必要があります。ま た、自己署名によるデフォルト証明書もあり、セキュア通信に使用できます。この証明書は各インストール固有のものです。

(i) メモ: 証明書のアップロードには、Microsoft Internet Explorer、Firefox、または Chrome を使用できます。

- 1. [アプライアンス管理]ページで、[HTTPS 証明書]領域の[証明書のアップロード]をクリックします。
- 2. [証明書のアップロード] ダイアログボックスで [OK] をクリックします。
- **3.** アップロードする証明書を選択するには、[参照] をクリックして、[アップロード] をクリックします。
- 4. アップロードをキャンセルするには、[キャンセル]をクリックします。
  - () メモ: お使いのアプライアンスのカスタム証明書をアップロードする必要がある場合、必ず、vCenter 登録を行う前に新し い証明書をアップロードします。vCenter 登録後に新しいカスタム証明書をアップロードすると、Web クライアントに通信 エラーが表示されます。この問題を解決するには、アプライアンスを vCenter からいったん登録解除し、その後、再登録し ます。

### デフォルト HTTPS 証明書の復元

- 1. [アプライアンス管理]ページの[HTTPS 証明書]領域で[デフォルト証明書の復元]をクリックします。
- 2. [デフォルト証明書の復元] ダイアログボックスで [適用] をクリックします。

### Administrator 以外のユーザーによる vCenter Server の登録

vCenter の Administrator 資格情報があるか、またはデルの権限を持つ Administrator 以外のユーザーであれば、OMIVV アプライアン ス用の vCenter Server を登録できます。

必要な権限を持つ Administrator 以外のユーザーが vCenter Server を登録できるようにするには、次の手順を実行します。

ある役割に対して選択された権限を変更するため、役割を追加してその役割に必要な権限を選択するか、既存の役割を変更します。

VMware vSphere マニュアルで役割の作成や変更に必要な手順を参照の上、vSphere Web Client で権限を選択します。役割に必要すべての権限を選択する方法については、「Administrator 以外のユーザーに必要な権限」を参照してください。

(i) メモ: vCenter の管理者が役割を追加または変更する必要があります。

- 2. 役割を定義し、その役割の権限を選択したら、新しく作成した役割にユーザーを割り当てます。
  - vSphere Web Client での権限の割り当ての詳細については、VMware vSphere のマニュアルを参照してください。

(i) メモ: vCenter の管理者が vSphere クライアントの権限を割り当てる必要があります。

これで、必要な権限のある Administrator 以外の vCenter Server ユーザーが、vCenter の登録および/または vCenter の登録解除、 資格情報の変更、資格情報のアップデートができるようになります。

- 3. 必要な権限のある Administrator 以外のユーザーにより vCenter Server を登録します。「必要な権限を持つ Administrator 以外の ユーザーによる vCenter サーバの登録」を参照してください。
- 4. ステップ1で作成または変更した役割にデルの権限を割り当てます。[vSphere Web Client での役割へのデルの権限の割り当て] を参照してください。

これで、必要な権限のある Administrator 以外のユーザーが Dell EMC ホストの OMIVV 機能を利用できるようになります。

### Administrator 以外のユーザーに必要な権限

vCenter で OMIVV を登録する場合、Administrator 以外のユーザーには次の権限が必要です。

```
    ↓ ★モ: Administrator 以外のユーザーが OMIVV で vCenter サーバを登録する際に、次の権限が設定されていないとエラーメッセ
ージが表示されます。
```

- アラーム
  - アラームの作成
  - アラームの変更
  - アラームの削除
- 拡張権限
  - 登録の拡張権限
  - 登録解除の拡張権限
  - 更新の拡張権限
- グローバル
- タスクのキャンセル
- ログイベント
- 設定

i メモ: VMware vCenter 6.5 を使用している、または vCenter 6.5 以降にアップグレードしている場合は、次の正常性のアップデート権限を割り当てます。

- 正常性アップデートプロバイダ
  - 登録
  - 登録解除
  - アップデート
- ホスト
  - o CIM
    - CIM インタラクション
  - 設定
    - 詳細設定
    - 接続
    - メンテナンス
    - ネットワークの設定
    - パッチの問い合わせ
    - セキュリティプロファイルとファイアウォール
    - - Host.Config
        - 詳細設定
        - 接続
        - メンテナンス
        - ネットワークの設定
        - パッチの問い合わせ

- セキュリティプロファイルとファイアウォール
- インベントリ
  - クラスタにホストを追加
  - スタンドアロンホストの追加
- クラスタの変更
   ノメモ: vCenter 6.5

 
 (i) メモ: vCenter 6.5 を使用している、または vCenter 6.5 以降にアップグレードしている場合、クラスタの変更権限が 割り当てられていることを確認します。

- ホストプロファイル
- 編集
  - 表示
- 許可
  - 権限の変更
  - 役割の変更
- セッション
- セッションの検証
- タスク
  - タスクの作成
  - タスクの更新

() メモ:管理者以外のユーザーが vCenter サーバを登録しようとすると、既存のロールにデルの特権を追加する必要があります。 デルの特権を割り当てる方法の詳細については、「既存の役割へのデルの権限の割り当て、p.18」を参照してください。

### 必要な権限を持つ Administrator 以外のユーザーによる vCenter サーバの登録

必要な権限のある Administrator 以外のユーザーを使用して、OMIVV アプライアンス用の vCenter サーバを登録することができま す。Administrator 以外のユーザー、または Administrator として vCenter サーバーの登録を行う方法については、[[ OpenManage Integration for VMware vCenter の登録とライセンス ファイルのインポート ]] の手順 5~9 を参照してください。

### 既存の役割へのデルの権限の割り当て

既存の役割を編集し、デルの権限を割り当てることができます。

()メモ:管理者権限のあるユーザーとしてログインしていることを確認します。

- 1. 管理者権限のあるユーザーとして vSphere Web Client にログインします。
- 2. vSphere Web Client の左パネルで、[管理] → [役割] をクリックします。
- 3. [役割プロバイダ] ドロップダウンリストから、vCenter サーバシステムを選択します。
- 4. [役割] リストから役割を選択して、 🖉 をクリックします。
- 5. [権限]をクリックして [Dell]を展開し、選択した役割に対して次のデル権限を選択して、[OK]をクリックします。
  - Dell.Configuration
  - Dell.Deploy プロビジョニング
  - Dell.Inventory
  - Dell.Monitoring
  - Dell.Reporting

vCenter 内で使用できる OMIVV 役割の詳細については、Dell.com/support/manuals にある『OpenManage Integration for VMware vCenter User's Guide』(OpenManage Integration for VMware vCenter ユーザーガイド)の「セキュリティの役割および許可」を参照してください。

許可と役割への変更は直ちに反映されます。これで、必要な権限を持つユーザーは、OpenManage Integration for VMware vCenterの操作を実行することができます。

i メモ: すべての vCenter 操作で、OMIVV は、ログインしているユーザーの権限ではなく、登録されているユーザーの権限を使用します。

#### i メモ: OMIVV の特定のページに、デルの権限が割り当てられていないログインユーザーがアクセスした場合は、2000000 エラ ーが表示されます。

# OpenManage Integration for VMware vCenter の登録とライセンスファ イルのインポート

ライセンスがダウンロード可能であることを、http://www.dell.com/support/licensing で確認します。複数のライセンスを注文した 場合、各ライセンスが個別に有効化され、同時にはダウンロード可能にならない場合があります。他のライセンスアイテムのステ ータスは、注文ステータス で確認できます。ライセンスファイルは XML 形式で提供されます。

- () メモ: お使いのアプライアンスのカスタム証明書をアップロードする必要がある場合、必ず、vCenter 登録を行う前に新しい証 明書をアップロードします。vCenter 登録後に新しいカスタム証明書をアップロードすると、Web クライアントに通信エラー が表示されます。この問題を解決するには、アプライアンスを vCenter からいったん登録解除し、その後、再登録します。
- 1. vSphere Web Client から [ホーム] > [ホストとクラスタ] を選択し、左パネルで先ほど展開した OMIVV を探して、[仮想マシンの電源をオンにする] をクリックします。

展開中に [展開後に電源をオン]を選択した場合、展開が完了したら VM の電源を自動的にオンになります。

- 2. [管理コンソール]を実行するには、メインの [VMware vCenter]ウィンドウで [コンソール] タブをクリックします。
- 3. OMIVV を完全に起動するよう許可し、[Admin](デフォルトは Admin)としてユーザー名を入力して、[Enter]を押します。
- 新しい Admin パスワードを入力します。新しい Admin パスワードが、インタフェースに表示されるパスワードの複雑性規則に 準拠していることを確認します。[Enter]を押します。
- 5. 以前に提供されたパスワードを再入力し、[Enter]を押します。 [Enter]を押して、OMIVV アプライアンスでネットワークおよびタイムゾーン情報を設定します。
- 6. OMIVV タイムゾーン情報を設定するには、[日付と時刻のプロパティ]をクリックします。

図 1. コンソールタブ

| OpenManage Integration for                      | or VMware vCenter Virtual Appliance Setup × |
|-------------------------------------------------|---------------------------------------------|
| DCLLEMC OpenManage Integration for              | VMware vCenter Virtual Appliance Setup      |
| Advanced Configuration: https://100.100.10.31/D | ellAdminPortal/index.html                   |
| Date/Time Properties                            | Network Configuration                       |
| Change Hostname                                 | Change Admin Password                       |
| Reboot Appliance                                |                                             |
|                                                 |                                             |
|                                                 |                                             |
| Reset Settings                                  | Logout                                      |

- 7. [日付と時刻] タブで、[ネットワーク上で日付と時間の同期化] を選択します。 [NTP サーバ] ボックスが表示されます。
- 8. 有効な NTP サーバの詳細を、vCenter の同期先に追加します。
- 9. [タイムゾーン]をクリックして、該当するタイムゾーンを選択し、[OK]をクリックします。
- 10. OMIVV アプライアンスに静的 IP を設定するには、[ネットワーク設定]をクリックします。またはステップ 17 に進んでください。
- 11. [Auto eth0]を選択し、[編集]をクリックします。
- 12. [IPv4 設定] タブを選択し、[方法] ドロップダウンで [手動] を選択します。

- 13. [追加]をクリックして、有効な IP、ネットマスク、およびゲートウェイ情報を追加します。
- 14. [ DNS サーバ ] フィールドで、DNS サーバの詳細情報を入力します。
- 15.[適用]をクリックします。
- 16. OMIVV アプライアンスのホスト名を変更するには、[ホスト名の変更]をクリックします。
- 17. 有効なホスト名を入力して [ホスト名のアップデート] をクリックします。
  - (i) メモ:ホスト名および NTP サーバの変更後は、システムが再起動されたことを確認します。
  - i メモ: OMIVV アプライアンスで登録された vCenter がある場合は、すべての vCenter インスタンスを登録解除し、再登録します。

管理コンソールを開く前に、iDRAC、DRM でのサーバのプロビジョニングなど、アプライアンスを参照するものはすべて、必ず手動で更新します。

18. サポートされているブラウザから、[管理コンソール]を開きます。

[管理コンソール]を開くには、OpenManage Integration for VMware vCenter の [ヘルプとサポート] タブで、[管理コンソール]の下のリンクをクリックするか、Web ブラウザを起動して URL https://<アプライアンスの IP / ホスト名>を指定します。

IP アドレスは、アプライアンス VM の IP アドレスであり、ESXi ホストの IP アドレスではありません。管理コンソールは、コンソールの上部に示されている URL を使用してアクセスできます。

例:https://10.210.126.120 または https://myesxihost この URL では大文字と小文字は区別されません。

| DØLLEMC          | OMIVV ADMINISTRATION CONSOLE |
|------------------|------------------------------|
| Login            |                              |
| Enter Password t | elow :                       |
|                  | Login                        |

図 2. 管理コンソール

19.[管理コンソール]のログインウィンドウで、パスワードを入力し、[ログイン]をクリックします。

|                   | vCenter Registration                                                                                                    |                        |                        |             |            |
|-------------------|----------------------------------------------------------------------------------------------------|------------------------|------------------------|-------------|------------|
| LIANCE MANAGEMENT | MANAGE VCENTER SERVER CONNECTION                                                                                                    | ONS                    |                        |             |            |
| OT MANAGEMENT     | Registered vCenters                                                                                                    |                        |                        |             |            |
|                   | Tasks: @ Register New vCenter Server                                                                                                    | Upload License         |                        |             |            |
| KUP AND RESTORE   | vCenter Server IP or Hostname                                                                                                    | Description            | Credentials            | Certificate | Unregister |
|                   | ſ                                                                                                    | No vCenter servers ar  | e currently registered |             |            |
|                   | LICENSING<br>Buy Now<br>Host Connection Licenses                                                                                           |                        |                        |             |            |
|                   | LICENSING Buy Now Host Connection Licenses Maximum Host Connection Licenses                                                                |                        |                        |             |            |
|                   | LICENSING Buy Now Host Connection Licenses Naximum Host Connection Licenses In Use Available vCenter Connection Licenses:                  | 5<br>0<br>5            |                        |             |            |
|                   | LICENSING Buy Now Host Connection Licenses In Use Available vCenter Connection Licenses: Maximum vCenter Connection Licenses:              | 5<br>0<br>5<br>10      |                        |             |            |
|                   | LICENSING Buy Now Host Connection Licenses In Use Available vCenter Connection Licenses: Maximum vCenter Connection Licenses In Use In Use | 5<br>0<br>5<br>10<br>0 |                        |             |            |

図 3. 管理コンソールから開いた vCenter 登録 ウィンドウ

20.[ vCenter 登録] ウィンドウで、[新規 vCenter サーバの登録] をクリックします。

- 21. [新規 vCenter サーバの登録] ウィンドウで、次のサブステップを実行します。
  - a. [vCenter の名前] で、[vCenter サーバ IP またはホスト名] テキストボックスにサーバ IP またはホスト名を入力した後で、 [説明] テキストボックスに詳細を入力します。
    - 説明はオプションです。
  - **b.** [vCenter ユーザーアカウント] で、管理者のユーザー名または必要な権限のあるユーザー名を [vCenter ユーザー名] に 入力します。

[ユーザー名] に domain/user、domain/user または user@domain の形式で入力します。OMIVV では、vCenter の管 理操作で Admin ユーザーアカウントまたは必要な権限を持つユーザーが使用されます。

- c. [パスワード]にパスワードを入力します。
- d. [パスワードの 確認]にパスワード をもう一度入力します。
- 22.[登録]をクリックします。
  - () メモ: OpenManage Integration for VMware vCenter では、現在、リンクモードを使用することによって単一の vCenter イン スタンスまたは複数の vCenter サーバによる大規模な導入モードで最大 1000 のホストをサポートします。

#### 23. 次のいずれかの手順を実行します。

- OMIVV の評価バージョンを使用している場合は、OMIVV アイコンが表示できます。
- 完全製品バージョンをお使いの場合は、Dell Digital Locker (http://www.dell.com/support/licensing)からライセンスファイル をダウンロードして、このライセンスを仮想アプライアンスにインポートできます。ライセンスファイルをインポートする には、[ライセンスのアップロード]をクリックします。
- 24.[ ライセンスのアップロード]ウィンドウで[参照]をクリックしてライセンスファイルの参照先を指定し、[アップロード] をクリックしてライセンスファイルをインポートします。
  - メモ: ライセンスファイルを変更または編集すると、ライセンスファイル(.XML ファイル)は無効になります。この場合、.XML ファイル(ライセンスキー)を Dell Digital Locker からダウンロードし直す必要があります。ライセンスキーをダウンロードできない場合は、www.dell.com/support/softwarecontactsに掲載されている、地域および製品ごとのデルサポートの電話番号までお問い合わせください。

OMIVV が登録されると、Web クライアントのホームページの [管理] カテゴリの下に OMIVV アイコンが表示されます。

| vmware <sup>,</sup> vSphere Web Cl                                               | ient <b>≜</b> ≣         |                          |               |                                       |                                           |                           | 🖸 l kavya@sped.bdcsvlab 🗸 | I Help |
|----------------------------------------------------------------------------------|-------------------------|--------------------------|---------------|---------------------------------------|-------------------------------------------|---------------------------|---------------------------|--------|
| Navigator #                                                                      | 🚮 Home                  |                          |               |                                       |                                           |                           |                           |        |
| A Back                                                                           | Home                    |                          |               |                                       |                                           |                           |                           |        |
| ሰ Home                                                                           | Inventories             |                          |               |                                       |                                           |                           |                           |        |
| Image: Hosts and Clusters         >           Image: MMs and Templates         > |                         |                          | 10.00         | Q                                     | =                                         | 6                         |                           |        |
| Storage )                                                                        | Hosts and<br>Clusters   | WVs and<br>Templates     | Storage       | Networking                            | Content<br>Libraries                      | Global<br>Inventory Lists |                           |        |
| Global Inventory Lists                                                           | Operations and P        | plicies                  |               |                                       |                                           |                           |                           |        |
| Policies and Profiles     Substant                                               | 8                       |                          | Ŀ             |                                       | <b>E</b>                                  | 2                         |                           |        |
| 🖏 Administration                                                                 | Task Console            | Event Console            | Host Profiles | VM Storage<br>Policies                | Customization<br>Specification<br>Manager | Update<br>Manager         |                           |        |
| 😰 Tasks<br>🙀 Events                                                              | Administration          |                          |               |                                       |                                           |                           |                           |        |
| Tags & Custom Attributes                                                         | 8                       |                          | 2             | 18                                    |                                           | EMC                       |                           |        |
| Q New Search     >       Saved Searches     >                                    | Roles                   | System<br>Configuration  | Licensing     | Customer<br>Experience<br>Improvement | vRealize<br>Operations<br>Manager         | OpenManage<br>Integration |                           |        |
|                                                                                  | Plug-ins for Install    | ation                    |               |                                       |                                           |                           |                           |        |
|                                                                                  | 0                       | 0                        |               |                                       |                                           |                           |                           |        |
|                                                                                  | Hybrid Cloud<br>Manager | vRealize<br>Orchestrator |               |                                       |                                           |                           |                           |        |
|                                                                                  | Watch How-to            | Videos                   |               |                                       |                                           |                           |                           |        |

#### 図 4. OpenManage Integration for VMware vCenter が vCenter に正常に追加された

すべての vCenter 操作で、OMIVV は、ログインしているユーザーの権限ではなく、登録されているユーザーの権限を使用します。

例:必要な権限を持つユーザー X が vCenter に OMIVV を登録し、ユーザー Y にはデルの権限のみがあります。ユーザー Y は vCenter にログインでき、OMIVV からファームウェアアップデートタスクをトリガできます。ファームウェアのアップデートタス クの実行中に、OMIVV はユーザー X の権限を使用して、マシンをメンテナンスモードにするかホストを再起動します。

# 登録済み vCenter のアップグレード

非管理者ユーザーまたは管理者ユーザーの登録済み vCenter をアップグレードすることができます。vCenter 6.5 などの最新バー ジョンの vCenter サーバにアップグレードする場合は、登録済み vCenter のアップグレード前に、VMware のマニュアルを参照し てください。登録済み vCenter のアップグレード後に、必要に応じて、次のオプションのいずれかの作業を実行します。

- 非管理者ユーザーの場合:
  - 1. 必要に応じて、非管理者ユーザーに追加の権限を割り当てます。[Administrator 以外のユーザーに必要な権限、 p. 17] を参照してください。

たとえば、vCenter 6.0 から vCenter 6.5 にアップグレードする場合は、追加の権限を割り当てます。

- 2. 登録済み OMIVV アプライアンスを再起動します。
- 管理者ユーザーの場合:
  - 1. 登録済み OMIVV アプライアンスを再起動します。

# インストールの確認

次の手順で OMIVV のインストールが正常に行われたことを検証します。

- 1. vSphere クライアントのウィンドウをすべて閉じ、新しい vSphere Web Client を開始します。
- 2. OMIVV アイコンが vSphere Web Client 内に表示されることを確認します。
- 3. vCenter Server から仮想アプライアンスの IP アドレスまたはホスト名宛てに ping コマンドを実行して、vCenter が OMIVV と通信可能であることを確認します。
- 4. vSphere ウェブクライアントで、[ホーム] > [管理] > [ソリューション]の順にクリックし、[Plug-In Management](古 いバージョンの vCenter)または [Client Plug-Ins](新しいバージョン)をクリックします。
   [Plug-In Management]または [Client Plug-Ins]ページのアクセス制限の詳細については、VMware のマニュアルを参照して ください。

5. [Plug-In Management] または [Client Plug-Ins] ウィンドウで、OMIVV がインストールされ、有効化されていることを確認し ます。

# 以前のバージョンから 4.2 への移行

以前のバージョンをアンインストールしてから v4.2 OVF を改めて導入し、その後、バックアップ / リストアの手順を使用して以前のバージョンからバージョン 4.2 にデータを移行します。

以前のバージョンから OMIVV バージョン 4.2 に移行するには、次の手順を実行します。

1. 以前のリリース (v4.x) のデータベースのバックアップを作成します。

バックパックの詳細については、Dell.com/support/manuals にある『OpenManage Integration for VMware vCenter User's Guide』(OpenManage Integration for VMware vCenter ユーザーズガイド)を参照してください。

- 2. vCenter から旧アプライアンスの電源を切ります。
  - ・ VCenter から OMIVV のプラグインの登録を解除しないでください。vCenter からプラグインの登録を解除すると、
     OMIVV プラグインによって vCenter に登録されたアラームと、そのアラームで実行されるカスタマイズ(アクションなど)
     がすべて削除されます。バックアップ後にプラグインの登録を解除した場合は、『OpenManage Integration for VMware
     vCenter Quick Installation Guide for vSphere Web Client Version 4.2』(vSphere Web Client バージョン 4.2 向け OpenManage
     Integration for VMware vCenter クイックインストールガイド)で詳細を参照してください。
- 3. 新しい OpenManage Integration バージョン 4.2 OVF を導入します。 OVF の導入の詳細については、『OpenManage Integration for VMware vCenter Quick Installation Guide for vSphere Web Client Version 4.2』(vSphere Web Client バージョン 4.2 向け OpenManage Integration for VMware vCenter クイックインストールガイ ド)を参照してください。
- 4. OpenManage Integration バージョン 4.2 アプライアンスの電源を入れます。
- 5. OMIVV アプライアンスのネットワークおよびタイムゾーンを設定します。

新しい OpenManage Integration バージョン 4.2 アプライアンスの IP アドレスが、旧アプライアンスのものと同じであることを 確認します。ネットワークの詳細を設定するには、『OpenManage Integration for VMware vCenter Quick Installation Guide for vSphere Web Client Version 4.2』(vSphere Web Client バージョン 4.2 向け OpenManage Integration for VMware vCenter クイック インストールガイド)を参照してください。

- メモ: OMIVV 4.2 アプライアンスの IP アドレスが旧アプライアンスのものと同じでない場合、OMIVV プラグインが正常に 動作しない可能性があります。この場合、すべての vCenter インスタンスの登録を解除して、再度登録してください。
- 6. 新しい OMIVV アプライアンスにデータベースを復元します。
  - メモ: クラスタで Proactive HA を有効にしている場合は、OMIVV がそれらのクラスタの Dell Inc プロバイダを登録解除し、 復元後に Dell Inc プロバイダを再度登録します。そのため、Dell ホストの正常性アップデートは、復元が完了するまで使用 できません。

詳細については、Dell.com/support/manuals にある『OpenManage Integration for VMware vCenter User's Guide』 ( OpenManage Integration for VMware vCenter ユーザーズガイド)の「バックアップからの OMIVV データベースの復元」を参照してください。

7. 新しいライセンスファイルをアップロードします。

ライセンスの詳細については、『OpenManage Integration for VMware vCenter Quick Installation Guide for vSphere Web Client Version 4.2』(vSphere Web Client バージョン 4.2 向け OpenManage Integration for VMware vCenter クイックインストールガイ ド)を参照してください。

8. アプライアンスを検証します。

データベースの移行が正常に行われたことを確認するための、アプライアンスの検証の詳細については、『OpenManage Integration for VMware vCenter Quick Installation Guide for vSphere Web Client Version 4.2』(vSphere Web Client バージョン 4.2 向け OpenManage Integration for VMware vCenter クイックインストールガイド)を参照してください。

9. すべてのホストで [インベントリ]を実行します。

(j) × E:

アップグレード後に、OMIVV で管理するすべてのホスト上でインベントリを実行することをお勧めします。詳細について は、『*OpenManage Integration for VMware vCenter User's Guide*』(OpenManage Integration for VMware vCenter ユーザーズガ イド)の「**インベントリジョブの実行**」を参照してください。

新しい OMIVV バージョン 4.2 アプライアンスの IP アドレスが旧アプライアンスの IP アドレスから変更された場合、新し いアプライアンスをポイントするように SNMP トラップのトラップ送信先を設定します。第 12 世代以降のサーバの場合 は、これらのホストでインベントリを実行することによって IP の変更が修正されます。以前のバージョンに準拠していた 第 12 世代よりも前のホストでは、IP が変更されると非準拠として表示され、Dell EMC OpenManage Server Administrator (OMSA)を設定する必要があることが示されます。ホストの対応性の修正については、Dell.com/support/manuals に ある『OpenManage Integration for VMware vCenter User's Guide』(OpenManage Integration for VMware vCenter ユーザーズ ガイド)の「vSphere ホストの対応性のレポートおよび修正」を参照してください。

# 以前のバージョンの OMIVV の登録解除した後で OMIVV をリカバリする

以前のバージョンのデータベースに対するバックアップを取得した後で OMIVV プラグインの登録を解除した場合は、移行に進む 前に次のステップを実行してください。

- () メモ: プラグインの登録を解除すると、プラグインによって登録されたアラームに実装されていたすべてのカスタマイズが削除されます。次の手順では、カスタマイズは復元されません。デフォルトの状態でアラームが再登録されます。
- 1. 「以前のバージョンから 4.2 への移行、p. 23」のステップ 3~5 を実行します。
- 2. 以前のプラグインで登録したときと同じ vCenter にプラグインを登録します。
- 3. 移行を完了するには、「以前のバージョンから 4.2 への移行、 p. 23」のステップ 6~9を実行します。

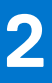

# **VMware vCenter 用のアプライアンスの**設定

OMIVV の基本インストールと vCenter の登録が完了した後で、OMIVV アイコンをクリックすると[初期設定ウィザード]が表示 されます。次の方法のいずれかを使用して、アプライアンス設定を行うことができます。

- [初期設定ウィザード] でアプライアンスを設定する。
- OMIVV の [設定] タブでアプライアンスを設定する。

最初の起動時に、[初期設定ウィザード]を使用して OMIVV アプライアンス設定を行うことができます。それ以降のインスタンス では、[設定] タブを使用します。

() メモ:いずれの方法もユーザーインタフェースは似ています。

トピック:

- 設定ウィザードを使用した設定タスク
- 設定 タブを使用した設定タスク
- シャーシプロファイルの作成

# 設定ウィザードを使用した設定タスク

↓ メモ: DNS 設定を変更した後で、OMIVV 関連タスクの実行中にウェブ通信エラーが表示された場合は、ブラウザのキャッシュ をクリアし、ウェブクライアントから一旦ログアウトして、ログインし直します。

設定ウィザードを使用して、次のタスクを表示および実行できます。

- 設定ウィザード ようこそ ページを表示します。
- vCenter を選択します。「vCenter の選択」を参照してください。
- 接続プロファイルを作成します。「接続プロファイルの作成」を参照してください。
- イベントとアラームを設定します。「イベントおよびアラームの設定」を参照してください。
- インベントリジョブをスケジュールします。「インベントリジョブのスケジュール」を参照してください。
- 保証取得ジョブを実行します。「保証取得ジョブの実行」を参照してください。

# 設定ウィザードの ようこそ ダイアログボックスの表示

vCenter でインストールと登録を行った後に OMIVV を設定するには、次の手順を実行して [初期設定ウィザード]を表示します。

- 1. vSphere ウェブクライアントで、[ホーム], [OpenManage Integration] アイコンの順にクリックします。
  - 次のオプションのいずれかを実行して、初期設定ウィザードにアクセスします。
  - 初めて [OpenManage Integration] アイコンをクリックすると、[初期設定ウィザード] が自動的に表示されます。
  - [OpenManage Integration] > [はじめに]の順にクリックして、[初期設定ウィザードの開始]をクリックします。
- 2. [ようこそ] ダイアログボックスで手順を確認し、[次へ]をクリックします。

### vCenter の選択

[vCenter 選択] ダイアログボックスでは、次の vCenter を設定することができます。

- 特定の vCenter
- すべての 登録済み vCenter

[vCenter 選択] ダイアログボックスにアクセスするには、次の手順を実行します。

- 1. [初期設定ウィザード]の[ようこそ]ダイアログボックスで、[次へ]をクリックします。
- 2. [vCenters] ドロップダウンリストから、1つの vCenter またはすべての登録済み vCenter を選択します。

未設定の vCenter がある場合、またはお使いの環境へ vCenter を追加済みの場合、その特定の vCenter を選択します。vCenter 選択 ページで、設定する vCenter を1つでも複数でも選択できます。

- 3. [接続プロファイルの説明]ダイアログボックスで、[次へ]をクリックします。
  - (i) メモ: 同じ OMIVV アプライアンスに登録された同じシングルサインオン(SSO)に属する vCenter サーバが複数ある場合、 単一の vCenter サーバを設定するように選択すると、それぞれの vCenter の設定を始める前に手順1~3 を繰り返す必要が あります。

### 接続プロファイルの作成

接続プロファイルで Active Directory 資格情報を使用する前に、次のことを確認してください。

- Active Directory ユーザーアカウントが Active Directory に存在する。
- iDRAC およびホストが Active Directory ベースの認証用に設定されている。

接続プロファイルには、OMIVV が Dell EMC サーバに接続する際に使用する iDRAC およびホストの資格情報が保存されます。それ ぞれの Dell EMC サーバは、OMIVV で管理される接続プロファイルに関連付ける必要があります。単一の接続プロファイルに複数 のサーバを割り当てることが可能です。接続プロファイルは、設定ウィザードを使用するか、[OpenManage Integration for VMware vCenter] > [設定] タブから作成できます。iDRAC およびホストにログインするには、Active Directory 資格情報を使用します。 () メモ: Active Directory 資格情報は iDRAC とホストの両方に同じものを設定することも、別々に設定することもできます。

○ · () **↓モ:** 追加されたホストの数が接続プロファイルの作成に対するライセンス制限を超過する場合は、接続プロファイルを作成

- できません。
- メモ: MX シャーシホストは、単一の統合シャーシ管理 IP を使用して管理できます。シャーシプロファイルを使用して MX シャーシを管理するには、「シャーシプロファイルの作成」を参照してください。すべての OMIVV 機能利用するために、iDRAC IP で MX シャーシホストを管理することをお勧めします。
- 1. [接続プロファイルの説明]ダイアログボックスで、[次へ]をクリックします。
- [接続プロファイルの名前と資格情報]ダイアログボックスで、接続の[プロファイル名]および接続プロファイルの[説明](オプション)を入力します。
- **3.** [接続プロファイルの名前と資格情報]ダイアログボックスの[iDRAC 資格情報]の下で、iDRAC を設定する際に Active Directory を使用するかどうかによって、次のいずれかの操作を行います。

iDRAC アカウントには、ファームウェアのアップデート、ハードウェアプロファイルの適用、第 14 世代サーバでの システムプロファイルの適用、ハイパーバイザの展開に管理者権限が必要です。

- 使用する Active Directory 用に iDRAC IP の設定および有効化が Active Directory ですでに行われている場合は、[Active Directory を使用する]を選択します。それ以外は、iDRAC 資格情報の設定までスクロールダウンします。
  - a. Active Directory の [ユーザー名] に、ユーザー名を入力します。ユーザー名は、ドメイン\ユーザー名 またはユーザー 名@ドメインのいずれかの形式で入力してください。ユーザー名は 256 文字に制限されています。
  - b. Active Directory の [パスワード] にパスワードを入力します。パスワードは 127 文字に制限されています。
  - c. [パスワードの確認]にパスワードをもう一度入力します。
  - d. 必要に応じて、次のいずれかの操作を実行します。
    - iDRAC 証明書をダウンロードおよび保存して、今後すべての接続でその証明書の検証を行うには、[証明書チェック を有効にする]を選択します。
    - iDRAC 証明書を保存せず、今後すべての接続で iDRAC 証明書チェックを実行しないようにするには、[証明書チェックを有効にする]チェックボックスのチェックを外します。
- Active Directory なしで iDRAC 資格情報を設定するには、次のいずれかのタスクを実行します。
  - a. [ユーザー名] に、ユーザー名を入力します。名前は 16 文字以内です。お使いのバージョンの iDRAC のユーザー名の制限についての情報は、iDRAC マニュアルを参照してください。
  - b. [パスワード] にパスワードを入力します。パスワードは 20 文字に制限されています。
  - c. [パスワードの 確認] にパスワード をもう一度入力します。
  - d. 次のいずれかの手順を実行します。
    - iDRAC 証明書をダウンロードおよび保存して、今後すべての接続でその証明書の検証を行うには、[証明書チェック を有効にする]を選択します。
    - iDRAC 証明書を保存せず、今後すべての接続で iDRAC 証明書チェックを実行しないようにするには、[証明書チェックを有効にする]チェックボックスのチェックを外します。
- 4. [ホストルート] で、次のいずれかの手順を実行します。
  - 使用する Active Directory 用にホストの設定および有効化が Active Directory ですでに行われている場合は、[Active Directory を使用する]を選択し、以下の手順を実行します。それ以外の場合は、ホスト資格情報を設定します。

- a. Active Directory の [ユーザー名] に、ユーザー名を入力します。ユーザー名は、ドメイン\ユーザー名 またはユーザー 名@ドメインのいずれかの形式で入力してください。名前は 256 文字以内です。
   () メモ:ホストユーザー名とドメインの制限については、下記を参照してください。
  - ホストユーザー名要件:
    - 1~64 文字長
    - 印刷不可の文字なし
    - ホストドメイン要件:
    - 1~64 文字長
    - 最初の文字はアルファベットであることが必須。
  - スペースは使用不可。
- b. Active Directory の [パスワード] にパスワードを入力します。パスワードは 127 文字に制限されています。
- c. [パスワードの 確認] にパスワード をもう一度入力します。
- d. 次のいずれかの手順を実行します。
  - ホスト証明書をダウンロードおよび保存して、今後すべての接続でその証明書の検証を行うには、[証明書チェックを有効にする]を選択します。
  - iDRAC 証明書を保存せず、今後すべての接続で iDRAC 証明書チェックを実行しないようにするには、[証明書チェックを有効にする]チェックボックスのチェックを外します。
- Active Directory なしでホスト資格情報を設定するには、次のタスクを実行します。
- a. [ユーザー名]にあるユーザー名は root です。これはデフォルトのユーザー名で、変更することはできませんが、Active Directory が設定されている場合、root に限らず任意の Active Directory ユーザー名を選択することができます。
- b. [パスワード] にパスワードを入力します。パスワードは 127 文字に制限されています。

(j) メモ: OMSA の資格情報は、ESXi ホストに使われる資格情報と同じです。

- c. [パスワードの確認]にパスワードをもう一度入力します。
- d. 次のいずれかの手順を実行します。
  - ホスト証明書をダウンロードおよび保存して、今後すべての接続でその証明書の検証を行うには、[証明書チェック を有効にする]を選択します。
  - ホスト証明書を保存せず、今後すべての接続で iDRAC 証明書チェックを実行しないようにするには、[証明書チェックを有効にする]チェックボックスのチェックを外します。
- 5. [次へ]をクリックします。
- 6. [接続プロファイルの関連ホスト]ダイアログボックスで、接続プロファイルのホストを選択して [OK]をクリックします。

   メモ:ホストの選択ウィンドウに OEM ホストが表示されない場合、OEM ホストの追加ウィザードを使用して、OEM ホストを追加します。『ユーザーズガイド』の[「OEM ホストの追加]]を参照してください。
- 7. 接続プロファイルをテストするには、1台または複数のホスト [を選択し、次に接続性テスト]をクリックします。
  - () メモ: この手順は任意であり、ホストおよび iDRAC の資格情報を検証します。この手順は任意ですが、接続プロファイルを テストすることをお勧めします。
  - () メモ: ESXi 6.5 以降を実行しているすべてのホストで WBEM サービスが無効になっている場合、WBEM は、テスト接続と そのホストでのインベントリを実行すると自動的に有効になります。
  - メモ:接続プロファイルの作成中に、すべての登録済み vCenter を選択した場合、WBEM サービスが無効になっている ESXi
     6.5以降を実行しているすべてのホストでテスト接続に失敗します。そのような場合、接続プロファイルウィザードでアクションを完了し、ホストでインベントリを実行してから、接続プロファイルを再度テストすることが推奨されます。
  - () メモ: 有効な資格情報を入力した後でも、ホストでテスト接続が失敗し、無効な資格情報が入力されていることを示すこと があります。ESXi がアクセスをブロックしているために、これが発生する可能性があります。15 分待ってから、テスト接続を再試行してください。
- 8. プロファイルの作成を完了するには、[次へ]をクリックします。

次へをクリックすると、ウィザードに入力した詳細情報はすべて保存され、ウィザードから変更できなくなります。設定ウィ ザードで設定作業を完了した後であれば、[管理]>[プロファイル]の[接続プロファイル]ページで、この vCenter の詳 細情報の接続プロファイルを変更したり、さらに新規のプロファイルを作成したりできます。詳細については、Dell.com/ support/manuals にある『OpenManage Integration for VMware vCenter User's Guide』(OpenManage Integration for VMware vCenter ユーザーズガイド)の[[接続プロファイルの変更]]を参照してください。  メモ: iDRAC Express または Enterprise カードがないサーバでは、このシステムに該当しないという iDRAC テスト接続の結果が 出ます。

ホストが接続プロファイルに追加されると、OMIVV の IP アドレスがホストの iDRAC の SNMP トラップ送信先に自動的に設定さ れ、OMIVV は、ESXi 6.5 以降を実行しているホストのウェブベースエンタープライズ管理(WBEM)サービスを自動的に有効にし ます。OMIVV では、WBEM サービスを使用して ESXi ホストおよび iDRAC の関係を正しく同期します。特定のホストに対する SNMP トラップ送信先の設定が失敗するか、特定のホストに対する WBEM サービスが失敗する場合、それらのホストは非対応と してリストされます。SNMP トラップ送信先の再設定や WBEM サービスの有効化が必要な非対応ホストを表示するには、 Dell.com/support/manuals にある『OpenManage Integration for VMware vCenter ユーザーズガイド』の[[vSphere ホストの 対応性のレポートおよび修正]] を参照してください。

# インベントリジョブのスケジュール

インベントリスケジュール設定は、設定ウィザードを使用するか、[OpenManage Integration] > [管理] > [設定] タブにある OpenManage Integration で行うことができます。

- () メモ: OMIVV が常に最新の情報を表示するように、定期的なインベントリジョブをスケジュールすることをお勧めします。インベントリジョブは最小限のリソースしか消費しないので、ホストパフォーマンスを低下させません。
- メモ: すべてのホストのインベントリが実行されると、シャーシが自動的に検出されます。シャーシがシャーシプロファイル に追加されている場合、シャーシのインベントリが自動的に実行されます。 複数の vCenter サーバを持つ SSO 環境では、スケ ジュールされた時刻にいずれかの vCenter でインベントリが実行されると、すべての vCenter でシャーシのインベントリが自 動的に実行されます。
- () メモ: このページの設定は、設定ウィザードが呼び出されるたびにデフォルトにリセットされます。事前にインベントリに対 してスケジュール設定をした場合、以前のスケジュールがデフォルトの設定で上書きされないように、ウィザード機能を完了 させる前に、必ずこのページの以前のスケジュールを複製してください。
- [初期設定ウィザード]の[インベントリのスケジュール]ダイアログボックスで、有効化がまだの場合は、[インベントリデータの取得を有効にする]を選択します。デフォルトでは、[インベントリデータの取得を有効にする]が有効になっています。
- 2. [インベントリデータの取得スケジュール] で、次の手順を実行します。
  - a. インベントリを実行したい各曜日の横にあるチェックボックスを選択します。 デフォルトでは、[すべての曜日]が選択されています。
  - b. [データ取得時刻]テキストボックスに、時刻を HH:MM 形式で入力します。 入力時刻は現地時刻です。したがって、仮想アプライアンスのタイムゾーンでインベントリを実行したい場合は、現地時間と仮想アプライアンスのタイムゾーンの時間との差を計算して、適切な時刻を入力してください。
  - c. 変更内容を適用して続行するには、[次へ]をクリックします。

次へをクリックすると、このウィザードに入力した詳細情報はすべて保存され、ウィザードから変更できなくなります。設定 ウィザードで設定を完了した後であれば、[管理] > [設定] タブでホストのインベントリスケジュールの詳細を変更できま す。Dell.com/support/manualsで入手可能な『OpenManage Integration for VMware vCenter User's Guide』(OpenManage Integration for VMware vCenter ユーザーズガイド)の[[インベントリジョブスケジュールの変更]] を参照してください。

### 保証取得ジョブの実行

保証取得ジョブ設定は、OMIVVの設定タブから実行できます。さらに、[ジョブキュー]>[保証]から保証取得ジョブを実行またはスケジュールすることもできます。スケジュールされたジョブは、ジョブキューにリストされています。複数の vCenterサーバが存在する SSO 環境では、シャーシの保証は、いずれかの vCenter の保証が実行されるときに、すべての vCenter で自動的に実行されます。ただし、シャーシプロファイルに追加されていない場合、保証は自動的に実行されません。

() メモ: このページの設定は、設定ウィザードが呼び出されるたびにデフォルトにリセットされます。事前に保証取得ジョブの 設定をした場合、以前の保証取得ジョブがデフォルトの設定で上書きされないように、ウィザード機能を完了させる前に、必 ずこのページで以前のスケジュールした保証取得ジョブを複製してください。

- 1. [保証のスケジュール]ダイアログボックスで [保証データの取得を有効化]を選択します。
- 2. [保証データの取得スケジュール]で、次の操作を実行します。
  - a. 保証を実行したい各曜日の横にあるチェックボックスを選択します。
  - b. 時刻を HH:MM フォーマットで入力します。 入力する時刻は現地時間です。したがって、仮想アプライアンスのタイムゾーンでインベントリを実行したい場合は、現地時間と仮想アプライアンスのタイムゾーンの時間との差を計算して、適切な時刻を入力してください。

 変更内容を適用して続行するには、[次へ]をクリックして、[イベントとアラーム]設定に進みます。 次へをクリックすると、ウィザードに入力した詳細情報はすべて保存され、ウィザードから変更できなくなります。設定ウィ ザードで設定を完了した後であれば、[設定]タブから保証ジョブスケジュールを変更することができます。Dell.com/ support/manualsで入手可能な『OpenManage Integration for VMware vCenter User's Guide』(OpenManage Integration for VMware vCenter ユーザーズガイド)の[[保証ジョブスケジュールの変更]]を参照してください。

# イベントおよびアラームの設定

[初期設定ウィザード]またはイベントとアラームの[設定]タブからイベントおよびアラームの設定を行うことができます。サ ーバからイベントを受信するため、OMIVV がサーバからのトラップ送信先として設定されています。第12世代以降のホストでは、 SNMPトラップ送信先を iDRAC で設定するようにします。第12世代より前のホストでは、トラップ送信先を OMSA で設定するようにします。

() メモ: OMIVV は第12世代以降のホストで SNMP ∨1 および ∨2 アラートをサポートし、第12世代より前のホストでは SNMP ∨1 アラートのみをサポートしています。

1. [初期設定ウィザード]の[イベント掲載レベル]で、以下のいずれかを選択します。

- すべてのイベントを掲載しない ハードウェアイベントはブロックされます。
- すべてのイベントを掲載する すべてのハードウェアイベントが掲載されます。
- 重要および警告イベントのみを掲載する 重要または警告レベルのハードウェアイベントのみが掲載されます。
- 仮想化関連の重要および警告イベントのみを掲載する 仮想化関連の重要および警告イベントのみを掲載します。これが デフォルトのイベント掲載レベルです。
- 2. すべてのハードウェアアラームとイベントを有効化するには、[Dell EMC ホストのアラームを有効にする]を選択します。
  - () メモ: アラームが有効にされている Dell EMC ホストはいくつかの特定の重大イベントに反応してメンテナンスモードに入るため、必要に応じてアラームを修正することができます。

[Dell EMC アラーム警告の有効化]ダイアログボックスが表示されます。

3. 変更内容を適用するには [続行] 変更を取り消すには [キャンセル] をクリックします。

(i) メモ: この手順は、[Dell EMC ホストのアラームを有効にする]をオンにした場合のみ実行してください。

4. すべての管理されている Dell EMC サーバで、デフォルトの vCenter アラーム設定を復元するには、[デフォルトのアラームの復元]をクリックします。

変更が有効になるには、最大1分間かかることがあります。

() メモ: アプライアンスの復元後、イベントおよびアラームの設定は、GUI で有効と表示されていても有効化されていません。[設定] タブから、[イベントとアラーム] 設定を再度有効化することができます。

(i) メモ: BMC トラップにはメッセージ ID がないため、アラートにはこのような OMIVV の詳細情報は含まれません。

5. [適用]をクリックします。

### SNMP トラップコミュニティ文字列の設定

OpenManage Integration for VMware vCenter ページの[管理]>[設定]タブの、アプライアンスの設定の下で、[OMSA SNMPトラップコミュニティ文字列]に対する ✓ をクリックします。

**OMSA SNMP トラップコミュニティ文字列の設定** ダイアログボックスが表示されます。デフォルトでは、[public] が SNMP トラップコミュニティ文字列に表示されます。

- 2. [public]を任意の文字列にカスタマイズして、適用 をクリックします。
  - i メモ: 第 11 世代 PowerEdge サーバの SNMP トラップコミュニティ文字列設定は、OMIVV 経由で OMSA をインストールまたはアップグレードしているときに設定されます。

# 設定 タブを使用した設定タスク

設定 タブを使用して、次の設定タスクを表示および実行できます。

- OMSA リンクを有効化します。「OMSA リンクの有効化」を参照してください。
- 保証期限通知を設定します。「保証期限通知の設定」を参照してください。

- ファームウェアアップデートリポジトリを設定します。「ファームウェアアップデートリポジトリの設定」を参照してください。
- 最新のアプライアンスバージョンの通知を設定します。「アプライアンスの最新バージョン通知の設定」を参照してください。
- イベントとアラームを設定および表示します。「イベントおよびアラームの設定」を参照してください。
- インベントリおよび保証のデータ取得スケジュールを表示します。「インベントリおよび保証のデータ取得スケジュールの表示」を参照してください。

# アプライアンスの設定

このセクションでは、OMIVV アプライアンスに関する以下の設定を行います。

- 保証期限通知
- ファームウェアアップデートリポジトリ
- 最新のアプライアンスバージョン通知
- 資格情報の展開

### 保証期限通知の設定

- 1. OpenManage Integration for VMware vCenter の [管理] > [設定] タブで、[アプライアンス設定] の下にある [保証期限通知] をクリックします。
- 2. [保証期限通知]を展開すると、次の項目が表示されます。
  - [保証期限通知] 設定が有効か無効か
  - [警告] 初回の警告までの日数の設定
  - [重大度] 初回の重大警告までの日数の設定
- 3. 保証期限に関する警告の保証期限しきい値を設定するには、[保証期限通知].の右側にある 🥒 アイコンをクリックします。
- 4. [保証期限通知]ダイアログボックスで、次の手順を実行します。
  - a. この設定を有効にするには、[ホストの保証期限通知を有効にする]をオンにします。 チェックボックスを選択すると、保証期限通知を有効にします。
  - b. [最小日数しきい値アラート]の下で、次の手順を実行します。
    - i. [警告] ドロップダウンリストで、保証期限の何日前に警告したいかを日数で選択します。
    - ii. [重要] ドロップダウンリストで、保証期限の何日前に警告したいかを日数で選択します。
- 5. [適用]をクリックします。

### ファームウェアアップデートリポジトリの設定

OMIVV の [設定] タブで、ファームウェアアップデートリポジトリを設定できます。

- 1. OpenManage Integration for VMware vCenter で、[管理] > [設定] タブの、[ファームウェアアップデートリポジトリ]の右 側にある [アプライアンス設定] の下の
- 2. [ファームウェアアップデートリポジトリ]ダイアログボックスで、次のいずれかを選択します。
  - [Dell Online] Dell(Ftp.dell.com)のファームウェアアップデートリポジトリを使用する場所にアクセスできます。
     OpenManage Integration for VMware vCenter は選択されたファームウェアアップデートを Dell リポジトリからダウンロードし、管理対象ホストをアップデートします。

() メモ:ネットワーク設定に基づいて、ネットワークでプロキシが必要な場合はプロキシ設定を有効にします。

 [共有のネットワークフォルダ]-ファームウェアのローカルリポジトリを、CIFS ベースまたは NFS ベースのネットワーク 共有に置くことができます。このリポジトリは、デルが定期的にリリースするサーバアップデートユーティリティ(SUU) でも、DRM を使用して作成されたカスタムリポジトリでもかまいません。このネットワーク共有は、OMIVV によってアク セスできるようにする必要があります。

(i) メモ: CIFS 共有を使用している場合は、リポジトリのパスワードは 31 文字以内にしてください。

(i) メモ: 最新の Dell EMC Repository Manager (DRM) (バージョン 3.0 以降)を使用していることを確認します。

- 3. 「共有のネットワークフォルダ ] を選択した場合は、次の形式を使用して [カタログファイルの場所 ] を入力します。
  - XML ファイル用の NFS 共有 host:/share/filename.xml
  - gz ファイル用の NFS 共有 host:/share/filename.gz
  - XML ファイル用の CIFS 共有 \\host\share\filename.xml

- gz ファイル用の CIFS 共有 \\host\share\filename.gz
- (i) メモ: OMIVV は、サーバメッセージブロック(SMB)バージョン 1.0 および SMB バージョン 2.0 ベースの CIFS 共有のみを サポートします。
- i メモ: CIFS 共有を使用している場合は、OMIVV によりユーザー名とパスワードを入力が求められます。共有ネットワーク フォルダのユーザー名またはパスワードには、@、%、および、,文字は使用できません。
- 4. ダウンロードが完了したら、[適用]をクリックします。
- (i) メモ: ソースからのカタログの読み込みと OMIVV データベースのアップデートには、最長で 60 ~ 90 分かかる場合があります。

### アプライアンスの最新バージョン通知の設定

OMIVV の最新バージョン(RPM、OVF、RPM / OVF)の可用性に関する通知を定期的に受信するには、次の手順を実行して、最新 バージョンの通知を設定します。

 OpenManage Integration for VMware vCenter で、[管理][設定] タブの [アプライアンスの設定] の下、[最新バージョンの 通知] の右側にある

デフォルトでは、最新バージョンの通知は無効になっています。

- 2. [最新バージョンの通知および取得のスケジュール]ダイアログボックスで、次の手順を実行します。
  - a. 最新バージョンの通知を有効にするには、[最新バージョンの通知を有効化] チェックボックスをオンにします。
  - b. [最新バージョンの取得スケジュール]の下で、当該のジョブを実行する曜日を選択します。
  - c. [最新バージョンの取得時刻] で、必要なローカル時刻を指定します。 ここで指定する時刻は現地時間です。このタスクが正しい時刻に OMIVV アプライアンスで動作するためには、時差があれ ば必ず計算するようにしてください。
- 3. 設定を保存するには [適用]、設定をリセットするには [クリア]をクリックします。操作を中止するには [キャンセル]を クリックします。

### 展開用の資格情報の設定

展開用の資格情報を使用することで、OS 展開が完了するまで自動検出で検出されたベアメタルシステムと安全に通信するための、 資格情報のセットアップを行うことができます。iDRACと安全に通信を行うため、OMIVV は最初の検出時から展開プロセスの終了 時まで、展開用の資格情報を使用します。OS 展開プロセスが正常に完了すると、OMIVV は接続プロファイルの指定に従って iDRAC の資格情報を変更します。展開用の資格情報を変更した場合、それ以降に新たに検出されたシステムはすべて、新しい資格情報で プロビジョニングされます。ただし、展開用の資格情報を変更する前に検出されたサーバ上の資格情報は、この変更の影響を受け ません。

- () メモ: OMIVV はプロビジョニングサーバとして機能します。展開用の資格情報を使用することで、自動検出プロセスで OMIVV プラグインをプロビジョニングサーバとして使用する iDRAC と通信することができます。
- 1. OpenManage Integration for VMware vCenter の [管理] > [設定] タブの [アプライアンスの設定] の下で、[展開資格情報] の右側にある
- 2. [ベアメタルサーバ展開用の資格情報]の[資格情報]の下に、次の値を入力します。
  - [ユーザー名]テキストボックスにユーザー名を入力します。
     ユーザー名は、16 文字以下(ASCII 印刷可能文字)である必要があります。
  - [パスワード] テキストボックスにパスワードを入力します。
     パスワードは 20 文字以下(ASCII 印刷可能文字)である必要があります。
  - [パスワードの確認]テキストボックスにパスワードを再度入力します。
     パスワードが一致していることを確認します。
- 3. 指定した資格情報を保存するには、[適用]をクリックします。

### vCenter 設定

このセクションでは、次の vCenter 設定を構成します。

- OMSA リンクを有効化します。「OMSA リンクの有効化」を参照してください。
- イベントとアラームを設定します。「イベントおよびアラームの設定」を参照してください。
- インベントリおよび保証のデータ取得スケジュールを設定します。「インベントリおよび保証のデータ取得スケジュールの表示」を参照してください。

### OMSA リンクの有効化

OMSA リンクを有効化する前に、OMSA ウェブサーバをインストールおよび設定してください。使用中の OMSA のバージョン、および OMSA ウェブサーバのインストールおよび設定方法については、『OpenManage Server Administrator Installation Guide (OpenManage Server Administrator インストールガイド)』を参照してください。

(i)メモ: OMSA が必要なのは、PowerEdge 第 11 世代以前のサーバのみです。

- [OMSA ウェブサーバー URL] ダイアログボックスに URL を入力します。
   必ず、HTTPS およびポート番号 1311 を含めた完全な URL を入力してください。
   https://<OMSA サーバIP または fqdn>:1311
- 3. OMSA の URL をすべての vCenter サーバに適用するには、[これらの設定をすべての vCenter に適用する]を選択します。

(i) メモ: このチェックボックスを選択しないと、OMSA の URL は1つの vCenter にしか適用されません。

**4.** 入力した OMSA の URL リンクが動作することを確認するには、ホストの [サマリ] タブへ移動して、[OMIVV ホスト情報] セクション内で OMSA コンソールのリンクが動作していることを確認します。

### イベントおよびアラームの設定

Dell EMC Management Center のイベントおよびアラーム ダイアログボックスでは、すべてのハードウェアアラームを有効または無効にできます。現在のアラートステータスは vCenter アラーム タブに表示されます。重要イベントは実際のまたは切迫したデー タ喪失あるいはシステム異常を示します。警告イベントは必ずしも重大ではありませんが、将来の潜在的な問題を示す可能性があ ります。イベントおよびアラームは VM ware Alarm Manager を使用して有効化することもできます。イベントは、ホストとクラス タビューの vCenter タスクとイベント タブに表示されます。サーバからイベントを受信するには、OMIVV を SNMP トラップ送信 先として設定します。第12世代以降のホストでは、SNMP トラップ送信先は iDRAC で設定されます。第12世代より前のホストで は、トラップ先は OMSA で設定されます。イベントおよびアラームの設定は、[管理] > [設定] タブから OpenManage Integration for VM ware vCenter を使用して行います。Dell EMC ホストの vCenter アラーム(有効 または 無効)、およびイベント掲載レベルを表示するには、vCenter の [設定] の下で、[イベントおよびアラーム]の見出しを展開します。

○ メモ: OMIVV は、第12世代以降ホストに対して SNMP v1 および v2 アラートをサポートしています。第12世代より前のホストでは、OMIVV は SNMP v1 アラートをサポートしています。

- (i) メモ: Dell イベントを受信するには、アラームとイベントの両方を有効にします。
- OpenManage Integration for VMware vCenter の[管理]>[設定]タブで、[vCenter 設定]の下にある[イベントおよびア ラーム]を展開します。
   現在の[Dell EMC ホストの vCenter アラーム](有効または 無効)またはすべての vCenter アラーム、および[イベント掲載レベル]が表示されます。
- 2. [イベントとアラーム] の右側にある 🥒 アイコンをクリックします。
- 3. すべてのハードウェアアラームとイベントを有効化するには、[Dell EMC ホストのアラームを有効にする]を選択します。
  - () メモ: アラームが有効にされている Dell EMC ホストは重大イベントに反応してメンテナンスモードに入るため、必要に応じてアラームを修正することができます。
- すべての管理されている Dell サーバで、デフォルトの vCenter アラーム設定を復元するには、[デフォルトのアラームの復元] をクリックします。 このステップは変更が有効になるまでに最大1分かかります。また、[Dell EMC ホストのアラームを有効にする]が選択されて いる場合にのみ利用できます。
- 5. [イベント掲載レベル] で、すべてのイベントを掲載しない、すべてのイベントを掲載する、重要および警告イベントのみ掲載 する、または 仮想化関連の重要および警告イベントのみ掲載する のいずれかを選択します。詳細については、『OpenManage Integration for VMware vCenter User's Guide』(OpenManage Integration for VMware vCenter ユーザーガイド)の「イベント、ア ラーム、および正常性の監視」セクションを参照してください。

- 6. この設定をすべての vCenter に適用したい場合、[これらの設定をすべての vCenter に適用する]を選択します。
  - () メモ: このオプションを選択すると、既存のすべての vCenter の設定が上書きされます。
  - (i) メモ: すでに、[設定] タブで [登録済みのすべての vCenter] をドロップダウンリストから選択している場合は、このオ プションは使用できません。
- 7. 保存するには、[適用]をクリックします。

### インベントリおよび保証のデータ取得スケジュールの表示

- OpenManage Integration for VMware vCenter の[管理]>[設定] タブで、[vCenter 設定] の下にある [データ取得スケジュール] をクリックします。 データ取得スケジュール をクリックすると展開して、インベントリおよび保証の編集オプションが表示されます。
- - インベントリおよび / または保証の取得オプションが有効になっているか無効にされているか。
  - 有効にされている曜日。
  - その日の有効にされている時間。
- 3. データ取得スケジュールを編集するには、次の手順を実行します。
  - a. [インベントリ/保証データ]の下にある [インベントリ/保証データの取得を有効化]チェックボックスを選択します。
  - b. [インベントリ / 保証データの取得スケジュール ] の下で、ジョブを実行する曜日を選択します。
  - c. [インベントリ / 保証データの取得時間] テキストボックスで、このジョブのローカル時刻を入力します。
    - 場合によっては、ジョブ設定とジョブ実装の時間差を考慮する必要があります。
  - d. 設定を保存するには [適用], 設定をリセットするには [クリア] をクリックします。操作を中止するには [キャンセル] をクリックします。
- 4. [データ取得スケジュール]を再度クリックしてインベントリと保証のスケジュールを折りたたみ、1行で表示します。

# シャーシプロファイルの作成

シャーシの監視には、シャーシプロファイルが必要です。シャーシ資格情報プロファイルを作成して、単一または複数のシャーシ と関連付けることができます。

iDRAC とホストには Active Directory の資格情報を使用してログインすることができます。

- 1. OpenManage Integration for VMware vCenter で、[管理]をクリックします。
- 2. [プロファイル]をクリックし、[資格情報プロファイル]をクリックします。
- 3. [資格情報プロファイル]を展開して、[シャーシプロファイル]タブをクリックします。
- 4. [シャーシプロファイル]ページで、 🕈 アイコンをクリックして [新しいシャーシプロファイル]を作成します。
- 5. [シャーシプロファイルウィザード]ページで、次の手順を実行します。
  - [名前と資格情報] セクションの [シャーシプロファイル] で、次の操作を行います。
  - a. [プロファイル名] テキストボックスに、プロファイル名を入力します。
  - b. [説明] テキストボックスに説明を入力します。この操作はオプションです。
  - [資格情報] セクションで、次の操作を行います。
  - a. [ユーザー名] テキストボックスに管理者権限のあるユーザー名を入力します。これはシャーシ管理コントローラへのログ インに通常使用されるものです。
  - b. [パスワード] テキストボックスに対応するユーザー名のパスワードを入力します。
  - c. [パスワードの確認] テキストボックスに、[パスワード] テキストボックスに入力したものと同じパスワードを入力しま す。パスワードは一致する必要があります。
  - (i) メモ: 資格情報は、ローカルまたは Active Directory のものを使用できます。シャーシプロファイルに Active Directory 資格 情報を使用する前に、Active Directory に Active Directory ユーザーアカウントが存在し、シャーシ管理コントローラが Active Directory ベースの認証用に設定されている必要があります。
- 6. [Next](次へ)をクリックします。
  - [シャーシの選択]ページが表示され、使用可能なすべてのシャーシが表示されます。

- () メモ:シャーシが検出され、任意のモジュラーホストの正常なインベントリ実行がそのシャーシで認められた後に、初めて シャーシプロファイルに関連付けることができます。
- 個々のシャーシまたは複数のシャーシのどちらかを選択するには、[IP/ホスト名]列の横にある対応するチェックボックスを 選択します。
   選択したシャーシがすでに別のプロファイルの一部である場合は、選択したシャーシがプロファイルに関連付けられていることを示す警告メッセージが表示されます。

たとえば、シャーシAに関連付けられている [テスト] というプロファイルがあるとします。別のプロファイル [テスト1] を作成してシャーシAを [テスト1] に関連付けようとすると、警告メッセージが表示されます。

- [OK]をクリックします。
   [関連するシャーシ]ページが表示されます。
- シャーシの接続性をテストするには、シャーシを選択し、 アイコンをクリックします。これによって資格情報が検証され、 その結果が [テスト結果]列に [合格] または [失敗] として表示されます。
- 10. プロファイルを完了するには、[終了]をクリックします。

# Dell EMC サポートサイトからのドキュメントへのアクセス

必要なドキュメントにアクセスするには、次のいずれかの方法で行います。

- 次のリンクを使用します。
  - Dell EMC エンタープライズ システム管理、Dell EMC リモート エンタープライズ システム管理、および Dell EMC 仮想化ソ リューションのマニュアル — www.dell.com/esmmanuals
  - Dell EMC OpenManage マニュアル www.dell.com/openmanagemanuals
  - iDRACマニュアル www.dell.com/idracmanuals
  - Dell EMC OpenManage Connections エンタープライズ システム管理マニュアル www.dell.com/ OMConnectionsEnterpriseSystemsManagement
  - Dell EMC 保守ツール マニュアル https://www.dell.com/serviceabilitytools
- Dell EMC サポート サイトからアクセスします。
  - 1. https://www.dell.com/support にアクセスします。
  - 2. [[すべての製品の参照]]をクリックします。
  - 3. [[すべての製品]] ページで [[ソフトウェア]] をクリックして、次の中から必要なリンクをクリックします。
    - 統計
    - クライアントシステム管理
    - エンタープライズアプリケーション
    - エンタープライズシステム管理
    - メインフレーム
    - オペレーティングシステム
    - 公共機関向けソリューション
    - 保守ツール
    - サポート
    - ユーティリティ
    - 仮想化ソリューション
  - 4. マニュアルを表示するには、該当する製品をクリックして、該当するバージョンをクリックします。
- 検索エンジンを使用します。
  - 検索 ボックスに名前および文書のバージョンを入力します。

# 関連マニュアル

4

このガイド以外にも、Dell.com/support で他のガイドにアクセスできます。[すべての製品から選択] をクリックしてから、 [ソフトウェアとセキュリティ]>[仮想化ソリューション]の順にクリックします。[OpenManage Integration for VMware vCenter 4.2]をクリックすると、次の文書にアクセスできます。

- 『OpenManage Integration for VMware vCenter Version 4.2 Web Client User's Guide』(OpenManage Integration for VMware vCenter バージョン 4.2 Web Client ユーザーズガイド)
- 『OpenManage Integration for VMware vCenter Version 4.2 Release Notes』(OpenManage Integration for VMware vCenter 4.2 リリ ースノート)
- 『OpenManage Integration for VMware vCenter Version 4.2 Compatibility Matrix』(OpenManage Integration for VMware vCenter バ ージョン4.2 互換性マトリックス)

[delltechcenter.com] では、ホワイトペーパーなどの技術に関する成果物を検索できます。Dell TechCenter Wiki ホームページで、 [システム管理] > [OpenManage Integration for VMware vCenter]の順にクリックすると、各種記事を参照できます。